# 松本大学 学生ポータルサイト

# Mathfia

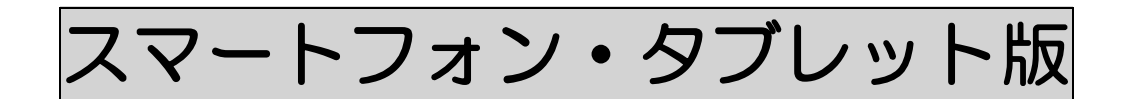

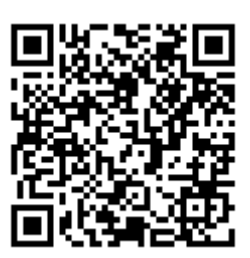

https://portal.matsu.ac.jp/mfufg\_s2/

2019年4月

# 一目次一

| 1 | . ログ  | `イン              | 3              |
|---|-------|------------------|----------------|
| 2 | . メニ  | . <b>–</b>       | 3              |
| 3 | .今日   | のスケジュール          | 4              |
|   | 3-1.  | 今日のスケジュール        | .4             |
|   | 3-2.  | 日付の変更            | .4             |
|   | 3-3.  | 講義の詳細            | .5             |
|   | 3-4.  | 講義スケジュールー覧       | .6             |
| 4 | . お知  | らせ               | $\overline{7}$ |
| 5 | .履修   | 支援サービス           | 8              |
|   | 5-1.  | クリッカー一覧          | .9             |
|   | 5-2.  | シラバス照会1          | 0              |
|   | 5-3.  | シラバス閲覧1          | 1              |
|   | 5-4.  | Му時間割1           | 2              |
|   | 5-5.  | 休講·教室変更·補講1      | 3              |
|   | 5-6.  | 出席状況1            | 3              |
|   | 5-7.  | 成績状況1            | 4              |
|   | 5-8.  | 課題・レポート提出1       | 5              |
| 6 | .大学   | 生活支援サービス1        | 16             |
|   | 6-1.  | 教室利用状況1          | 6              |
| 7 | . アン  | ケートに回答する         | 17             |
|   | 7-1.  | アンケートの回答画面を表示する1 | 7              |
|   | 7 - 1 | -1.アンケートの回答方法1   | 18             |
| 8 | .結果   | :を見る2            | 20             |
|   | 8-1.  | 期末授業アンケートの結果を見る2 | 20             |
|   | 8 - 1 | -1.科目を検索して絞り込む   | 21             |
|   |       |                  |                |

# 1.ログイン

|             | <u>በ</u> ቻ ብን     |
|-------------|-------------------|
|             |                   |
|             | 学籍番号: が入力されていません。 |
| 学籍番号*       |                   |
| バスワード*      |                   |
| ✓ 学籍番号を保存する |                   |
|             | ログイン              |
|             |                   |
|             |                   |
|             |                   |
|             |                   |
|             |                   |
|             |                   |
|             |                   |
|             |                   |
|             |                   |
|             |                   |
|             |                   |
|             |                   |
|             |                   |
|             |                   |

学籍番号とパスワードでロ グインします。

#### 2.メニュー

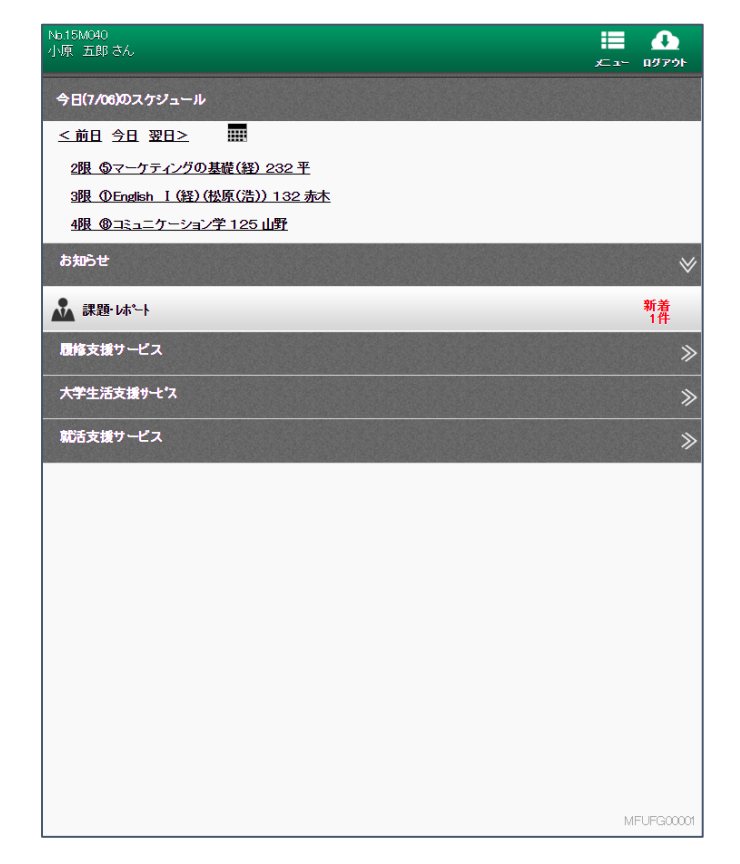

メインメニューです。

今日の講義があれば、「今日 のスケジュール」の欄にスケ ジュールが表示されます。

また、お知らせがあれば、「お 知らせ」の欄にお知らせのカ テゴリが表示されます。

# 3.今日のスケジュール

3-1.今日のスケジュール

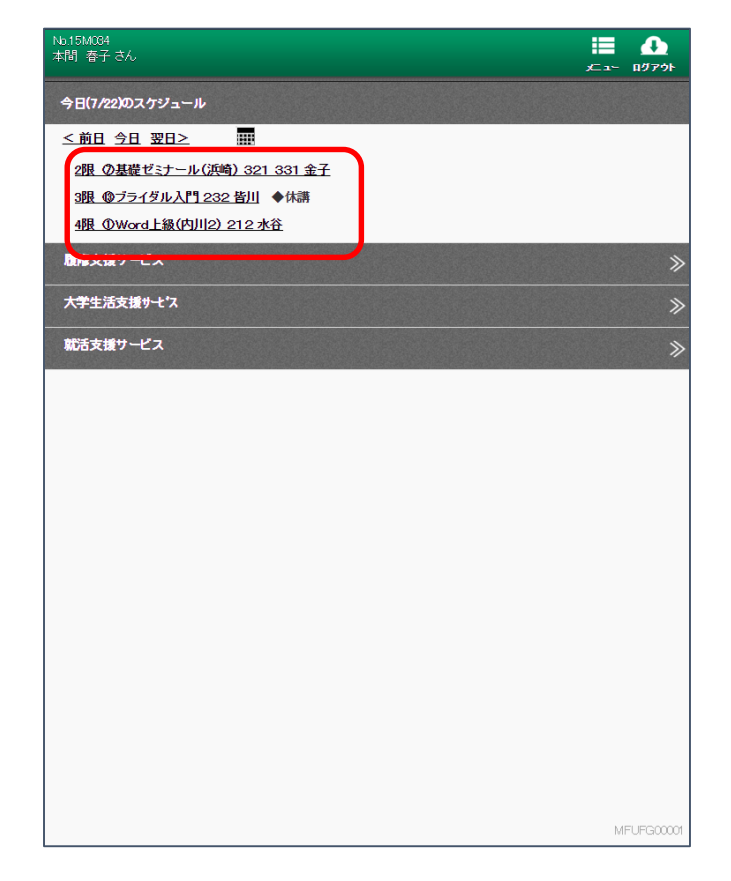

スケジュールには、休講、教 室変更、補講の情報も併せて 表示します。

講義をクリックすると講義 の詳細が表示されます。 表示される内容については、 次々節を参照ください。

#### 3-2.日付の変更

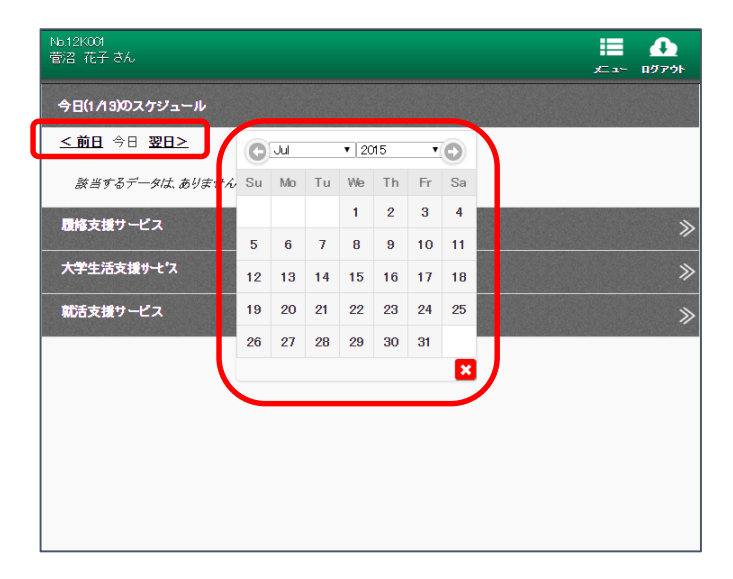

<前日、今日、翌日>、ある いはカレンダーで日付を変 更することが可能です。

#### 3-3.講義の詳細

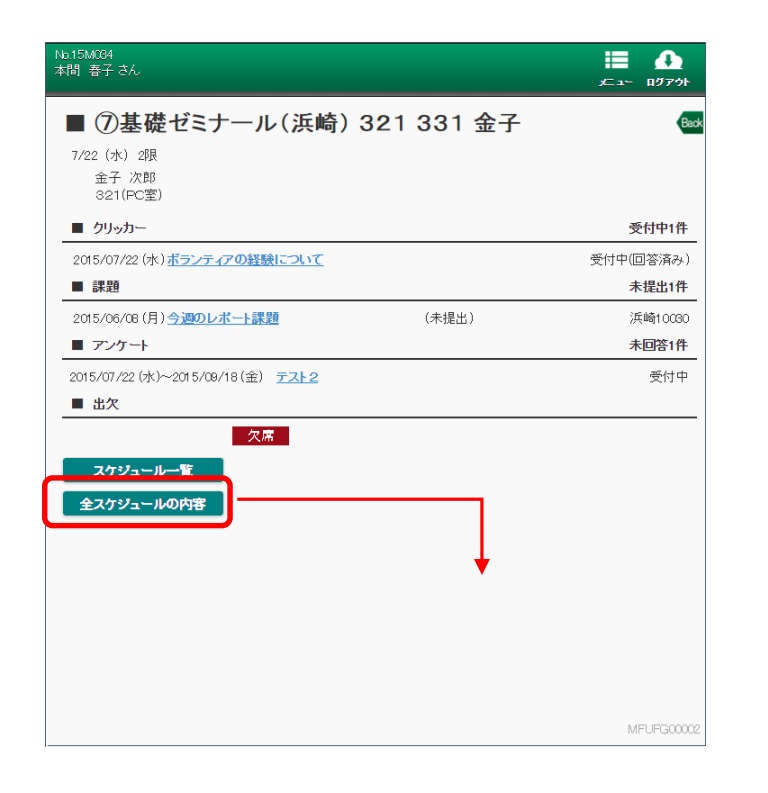

| io15M004<br>X間 春子 さん                         |            | ال ج<br>ب⊂ ع∽ الأ70 |
|----------------------------------------------|------------|---------------------|
| ■ ⑦基礎ゼミナール(浜崎) 3                             | 321 331 金子 | Back                |
| ■ クリッカー                                      |            | 受付中6件               |
| 2015/07/08 (水) <u>クリッカー0708 1</u>            |            | 受付中(回答済み)           |
| 2015/07/08 (水) <u>クリッカー0708 2</u>            |            | 受付中(回答済み)           |
| 2015/07/22 (水) <u>ボランティアの経験について</u>          |            | 受付中(回答済み)           |
| 2015/08/20(木) <u>テスト2</u>                    |            | 受付中(未回答)            |
| 2015/09/14 (月) <del><u>テスト 091</u> 4-1</del> |            | 受付中(未回答)            |
| その他 1件あり 《 <u>全て表示</u>                       |            |                     |
| ■ 課題                                         |            | 未提出10件              |
| 0201/59/10(木) <u>テスト3</u>                    | (未提出)      | 金子 次郎               |
| 2015/06/08 (月) <u>今週のレポート課題</u>              | (未提出)      | 浜崎10030             |
| 2015/07/07 (火) <del>テスト</del>                | (未提出)      | 金子 次郎               |
| 2015/08/01 (土) <u>テスト課題2のタイトル</u>            | (未提出)      | 金子 次郎               |
| 2015/09/10(木) <u>テスト</u>                     | (未提出)      | 金子 次郎               |
| その他 5件あり 《 <u>全て表示</u>                       |            |                     |
| ■ アンケート                                      |            | 未回答2件               |
| 2015/07/22 (水)~2015/07/29 (水) <u>テスト2</u>    |            | 受付中                 |
| 2015/06/08(月)~2015/06/12(金) 今週取り組んだ課         | 外活動について    | 準備中                 |
| ■ 出欠                                         |            |                     |
| 6/9                                          |            | MFUFG00002          |
| 第2回 2015/04/15(次) 出席                         |            |                     |
| 第2回 2015/04/22 (水) 出席                        |            |                     |
| 第4回 2015/04/29(水) 出席                         |            |                     |
| 第5回 2015/05/13(水) 出席                         |            |                     |
| その他 4件あり 《 <u>全て表示</u>                       |            |                     |
| スケジュール一覧                                     |            | MFUFG00002          |

前々節で選択した講義に関 する状況を表示します。 その日の講義に関係してい る情報が表示されます。

課題、アンケートについて は、後述のお知らせの機能へ 連動します。

クリッカーについては、後述 のクリッカー一覧の機能へ 連動します。

[スケジュール一覧]の画面に ついては次節を参照くださ い。

[全スケジュールの内容]で、 現在までの全ての状況が一 覧表示されます。

#### 3-4.講義スケジュール一覧

| 回数          | 日付                | 出欠 | 閉講状況      |
|-------------|-------------------|----|-----------|
| 第1回         | 4/08 (水)2月        | 出席 |           |
| <u>第2回</u>  | 4/15 (水)2限        | 出席 |           |
| <u>第3回</u>  | 4/22 (水)2限        | 出席 |           |
| 第4回         | 4/29 (水)2段        | 出席 |           |
| 第 <u>5回</u> | 5/13 (水)2限        | 出席 |           |
| 第6回         | 5/20 (水)28長       | 出席 |           |
| <u>第7回</u>  | 5/27 (水)28月       |    |           |
| 第8 <u>回</u> | <u>6/08 (水)2月</u> |    | <u>休講</u> |
| <u>第9回</u>  | <u>6/10 (水)2限</u> |    |           |
| 第10回        | <u>6/17 (水)2限</u> |    |           |
| 第11回        | 6/24 (水)2股        |    |           |
| <u>第12回</u> | 7/01 (水)27月       |    |           |
| <u>第13回</u> | 7/08 (水)28月       | 欠席 |           |
| <u>第14回</u> | 7/15 (水)2限        | 欠席 |           |
| <u>第15回</u> | 7/22 (水)2限        | 欠席 |           |
| <u>第16回</u> | <u>8/02 (日)1限</u> |    | <u>休講</u> |
| <u>第17回</u> | <u>8/03 (月)2月</u> |    | 変更あり      |
| 第18回        | 8/04 (火)1限        |    | <u>褚講</u> |

選択した講義のスケジュー ルを出欠、開講状況を合わせ て表示します。

1つの日程を選択するとそ の日の詳細画面が表示され ます。表示内容は前節の画面 と同じです。

#### 4.お知らせ

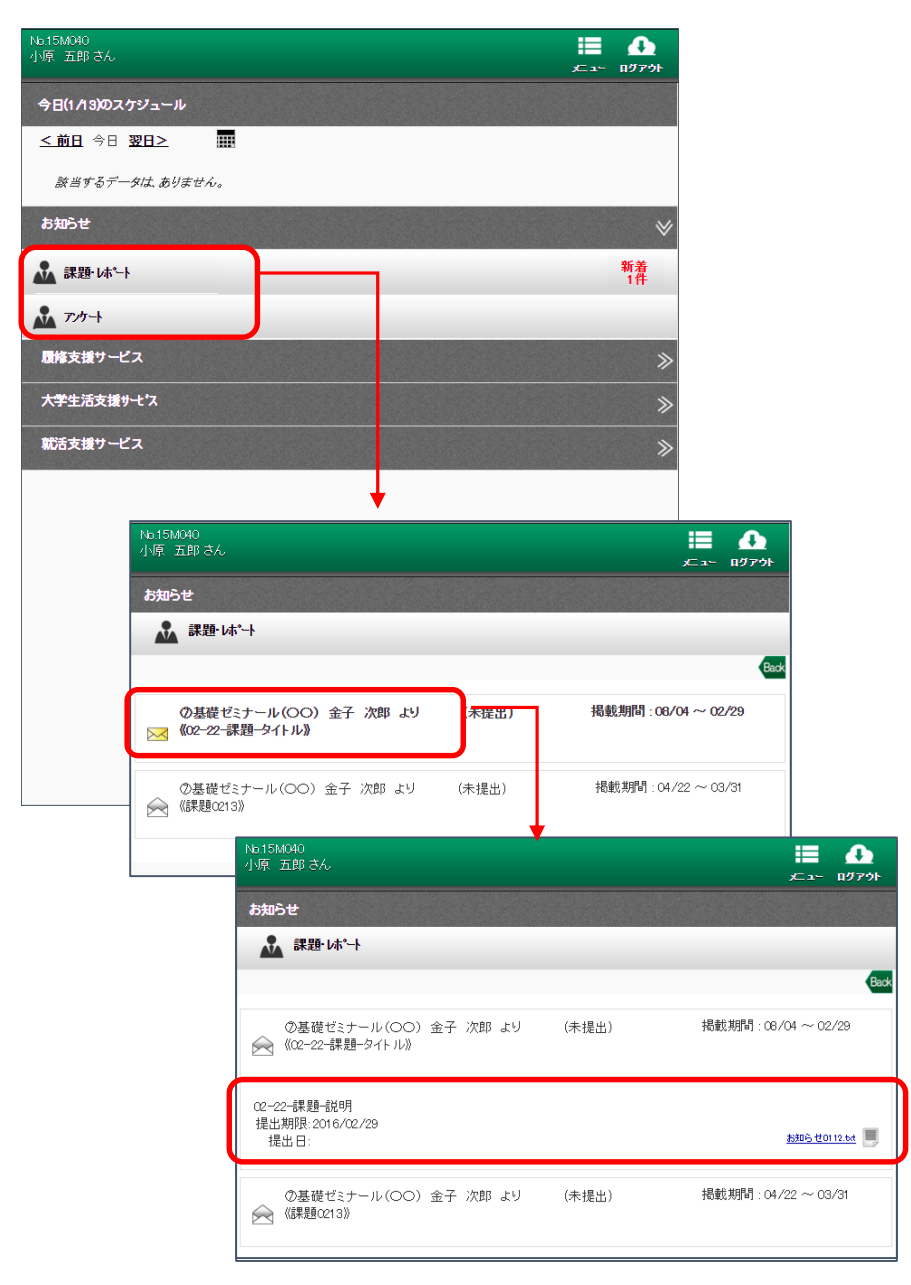

お知らせのカテゴリを選択 すると届いているお知らせ の一覧が表示されます。

ー覧からお知らせを選択す るとお知らせの内容が表示 されます。

添付ファイルがあるときは、 お知らせの下にファイル名 が表示され、選択するとファ イルが表示されます。

## 5.履修支援サービス

| No.15M040<br>小原 五郎 さん |     |  | ا<br>ب -د کر | ♪<br>1979F |
|-----------------------|-----|--|--------------|------------|
| 今日(1/13)のスケジュール       |     |  |              |            |
| <u>&lt;前日</u> 今日 翌日>  |     |  |              |            |
| 該当するデータは、ありま          | th. |  |              |            |
| お知らせ                  |     |  |              | ≫          |
| 履修支援サービス              |     |  |              | ♦          |
| 「」 クリッカー一覧            |     |  |              |            |
| <b>推移確認</b>           |     |  |              |            |
| シラパス照会                |     |  |              |            |
| 9 シラハ"ス閲覧             |     |  |              |            |
| My時間割                 |     |  |              |            |
| ★ 休講·教室変更·補講          |     |  |              |            |
| ✔ 出席状況                |     |  |              |            |
| <b>①</b> 成績状況         |     |  |              |            |
| 🔬 課題·レポート提出           |     |  |              |            |
| 大学生活支援サーとス            |     |  |              | ≫          |
| 就活支援サービス              |     |  |              | ≫          |
|                       |     |  |              |            |
|                       |     |  |              |            |
|                       |     |  | MEC          | FGUU001    |

履修支援サービスのメニュ 一内容です。

#### 5-1.クリッカー一覧

| by 2010<br>2010<br>2010                                                                                                    |                                                                                                    | National State State Sta                                                                                                    | 施日 回答状況<br>加子 (715)<br>20/4 (月) 1/14名 (715)<br>20/4 (月) 1/14名 (715)<br>20/4 (月) 1/14名 (715)<br>20/4 (月) 1/14名 (715)<br>20/4 (月) 3/14名 (21.4%)<br>7/22 (水) 3/14名 (21.4%)<br>7/26 (水) 2/14名 (14.3%)<br>7/08 (水) 2/14名 (14.3%)                                                                                 |                                                                                                    |                                | 先生から出<br>リッカーが<br>できます。<br>また、他の<br>計値で見る | 出題されている<br>表示され、回答<br>履修者の回答も<br>ことができま <sup>、</sup> |
|----------------------------------------------------------------------------------------------------|----------------------------------------------------------------------------------------------------|----------------------------------------------------------------------------------------------------|----------------------------------------------------------------------------------------------------|----------------------------------------------------------------------------------------------------|--------------------------------|-------------------------------------------|------------------------------------------------------|
| 19 0 0 0 本 1 10 0 0 0 0 0 0 0 0 0 0 0 0 0 0 0 0                                                                                                     | 2) ウルカーボ<br>105日本 11巻<br>105日本 11巻<br>105日本 11<br>105日本 11                                                      | <ul> <li> <b>クリッカーー覧</b> </li> <li> <b>ハン15M/34 メ</b>は 至于 つル(浜崎)         </li> <li> <b>ハン15M/34 メ</b>は 至于 さん         </li> <li> <b>ノーレーン</b> </li> <li> <b>ノリッカーー覧</b> </li> <li> <b>クリッカーー覧</b> </li> <li> <b>クリッカーー</b> </li> <li> <b>レン15M/04</b> </li> <li> <b>アンテックフの経験について</b> </li> <li> <b>ノリッカーー覧</b> </li> <li> <b>ノリッカーー覧</b> </li> <li> <b>ノリッカーー</b> </li> <li> <b>ノリッカーー</b> </li> <li> <b>ノリッカーー</b> </li> <li> <b>ノリッカーー覧</b> </li> <li> <b>ノリッカーー</b> </li> <li> <b>ノリッカーー</b> </li> <li> <b>ノリッカーー</b> </li> </ul> <li> <ul> <b>レン15M/04</b> </ul></li> <li> <ul> <b>レン15M/04</b> </ul></li> <li> <ul> <b>レン15M/04</b> </ul></li> <li> <b>ノリッカーー</b> </li> <b>ノリッカーー</b> <li> <b>ノリー             で             <b>ノリー             </b></b></li> <li> <b>ノリー             プレー             </b> </li>                                                                                                    | 通日         回答状況           3/14(月)         1/14名(7.1%)           3/20(木)         3/14名(7.1%)           3/20(木)         3/14名(21.4%)           7/22(水)         3/14名(21.4%)           7/28(水)         2/14名(14.3%)           7/08(水)         2/14名(14.3%)                                                     | ・ ・ ・ ・ ・ ・ ・ ・ ・ ・ ・ ・ ・ ・ ・ ・ ・ ・ ・                                                                                                    |                                | リッカーができます。<br>また、他の<br>計値で見る              | 「表示され、回答<br>履修者の回答€<br>ことができま <sup>−</sup>           |
| Under time       c = stat.         Statistication       c = stat.         Statistication                                                                                                    | United and<br>and and a strain<br>and a strain<br>and a stra | 15年度前期<br>2年時代シャール(沃奈)<br>■第39年 ※● ま *2 20単位<br>*113 番子 さん<br>■第39年 ※● ま *2 20単位<br>*113 番子 さん<br>■第39年 ※● ま *2 20単位<br>*113 番子 さん<br>● クリッカー一覧<br>の基礎ゼミナール(沃崎)<br>*1525 2015/00<br>デニトの14-1 2015/00<br>デニトの14-1 2015/00<br>デニトの14-1 2015/00<br>*1525 - 27の経験(こついて<br>ジロッカーの708 2 2016/07<br>ジロッカーの708 2 2016/07<br>ジロッカーの708 2 2016/07<br>ジロッカーの708 2 2016/07<br>ジロッカーの708 2 2016/07<br>ジロッカーの708 2 2016/07<br>ジロッカーの708 2 2016/07<br>ジロッカーの708 2 2016/07<br>*11 番子 さん<br>● パン ポランティアの経験(こついて<br>実施日 2015/07/22 (水)<br>*11 番子 さん<br>● メール ポランティアの経験(こついて<br>実施日 2015/07/22 (水)                                                                                                    | 施日         回答状況           3/14(月)         1/14名(7.1%)           3/14(月)         1/14名(7.1%)           3/20(木)         3/14名(21.4%)           7/22(水)         3/14名(21.4%)           7/26(水)         2/14名(14.3%)           7/08(水)         2/14名(14.3%)                                                     |                                                                                                    |                                | できます。<br>また、他の<br>計値で見る                   | 履修者の回答もことができまう                                       |
|                                                                                                    |                                                                                                    | DEBPENDENCE<br>DEFENDENCE<br>ATEL<br>DEFENDENCE<br>ATEL<br>DEFENDENCE<br>ATEL<br>DEFENDENCE<br>DEFENDENCE<br>DEFENDEN | 施日         回答状況           0/14 (月)         1/14名 (71%)           0/14 (月)         1/14名 (71%)           0/14 (月)         1/14名 (71%)           0/20 (木)         3/14名 (21.4%)           7/22 (水)         3/14名 (21.4%)           7/26 (木)         2/14名 (14.3%)           7/06 (木)         2/14名 (14.3%)    | ・<br>・<br>・<br>・<br>・<br>・<br>・<br>・<br>・<br>・<br>・<br>・<br>・<br>・                                                                                                    |                                | また、他の                                     | 履修者の回答も<br>ことができま <sup>-</sup>                       |
| また、他の履修者の回行<br>計値で見ることができ<br>プロション<br>「フリカーム<br>の数ピセナール(加)<br>「シュションの」<br>ションののの注<br>ションのの注<br>ションののの注<br>ションのの注<br>ションのの<br>ションのの<br>ションのの<br>の<br>の<br>の<br>の<br>の<br>の<br>の<br>の<br>の<br>の<br>の<br>の                                                                                                    |                                                                                                    | No 15M004         本街 寄子 3人         周線支援サービス         ⑦ クリッカーー覧         ⑦基礎ゼミナール (浜崎)         「二」2         2019/013         2015/00         第二十四         第二十四         第二十四         第二十四         第二十四         第二十四         第二十四         第二十四         第二十四         第二十四         第二十四         第二十四         第二十四         第二十四         第二十四         第二十四         第二十四         第二十四         第二十四         第二十四         第二十四         第二十二         10回以上2                                                                                                    | 施日                                                                                                    | 日本の答     日本の答     日本の答     日本の答     日本の答     日本の答     日本の答     日本の答     日を     日を   |                                | また、他の                                     | 履修者の回答€<br>ことができま <sup>-</sup>                       |
| Image: Section of Section of Secti                                                                                                    | 計価で見ることができま                                                                                                    | Not15M694<br>本間 書子 さん         Diff支援サービス         ① クリッカーー覧         ②基礎ゼミナール (浜崎)         「二 クリッカーー覧         ③基礎ゼミナール (浜崎)         第二十二         2015/08         第二十二         2014-1         2015/08         第二十二         2015/08         第二十二         2015/08         第二十二         2015/08         第二十二         2015/08         第二十二         2015/08         第二十二         2015/07         2015/08         第二十二         2015/07         2015/07         2014         2015/07         2015/07         2015/07         2015/07         2015/07         2015/07         2015/07         2015/07         2015/07         2015/07         2015/07         2015/07         2015/07         2015/07         2015/07         2015/07         2015/07         2015/07         2015/07         2015/07         <                                                                                                    | 施日         回答状況           3/14(月)         1/14名(7.1%)           3/14(月)         1/14名(7.1%)           3/20(木)         3/14名(21.4%)           7/22(木)         3/14名(21.4%)           7/26(水)         2/14名(14.3%)           7/08(水)         2/14名(14.3%)                                                     | 日本の答う     日本の答う     日本の答う     日本の答う     日本の答う     日を済う     回答済     回答済     回答済     回答済     回答済     回答済     回答済     回答済     回答済     回答済     日を、     日を、     日 |                                | 計値で見る                                     | ことができま                                               |
| United and and and and and and and and and an                                                                                                    |                                                                                                    | No 15M024<br>本間 寄子 さん         正体支援サービス         ⑦ リッカーー覧         ⑦ 基礎ゼミナール (浜崎)         「二日」         2015/00<br>元二二二         1015/00<br>元二二二         1015/00<br>元二二二         1015/00<br>元二二二         1015/00<br>元二二二         1015/00<br>元二二二         1015/00<br>元         1015/00<br>元                                                                                                    | 施日 回答状況<br>9/14(月) 1/14名(7.1%)<br>9/14(月) 1/14名(7.1%)<br>9/20(木) 3/14名(21.4%)<br>7/22(水) 3/14名(21.4%)<br>7/28(水) 2/14名(14.3%)<br>7/08(水) 2/14名(14.3%)                                                                                                    | またしていたい。   大工・ログア   大工・ログア   大肥   大田管   大田管    大田管    大田管    大田管    大田管    大田管    大田管    大田管    大田管    大田管    大田管    大田管   大田管    大田管    大田管   大田    大田    大田    大田    大田   大田    大田   大田    大田    大田    大田   大田    大田   大田    大田    大田   大田    大田    大田   大田    大田   大田    大田    大田   大田   大田   大田    大田   大田    大田   大田   大田    大田   大田    大田   大田    大田   大田    大田    大田    大田   大田    大田   大田    大田   大田 </th <th></th> <th></th> <th></th>                                                                                                    |                                |                                           |                                                      |
| NSX 87 0.       Image of the field of the field of the                                                                                                    | NUM 05 0/0       E       C         DISCUP-IX       DISCUPTION         OBDUT       0         DISCUPTION       0         DISCUPTION                                                                                                    | hb15M001     オ間 着子 さん<br>聞格支援サービス<br>⑦ グリッカー一覧     ⑦ 基礎ゼミナール (浜崎)<br>⑦ 基礎ゼミナール (浜崎)<br>⑦ 基礎ゼミナール (浜崎)<br>⑦ 差位     ⑦ 上<br>⑦ 主     ⑦     ⑦ 上     ⑦     ⑦     ⑦     ⑦     ⑦     ⑦     ⑦     ⑦     ⑦     ⑦     ⑦     ⑦     ⑦     ⑦     ⑦     ⑦     ⑦     ⑦     ⑦     ⑦     ⑦     ⑦     ⑦     ⑦     ⑦     ⑦     ⑦     ⑦     ⑦     ⑦     ⑦     ⑦     ⑦     ⑦     ⑦     ⑦     ⑦     ⑦     ⑦     ⑦     ⑦     ⑦     ⑦     ⑦     ⑦     ⑦     ⑦     ⑦     ⑦     ⑦     ⑦     ⑦     ⑦     ⑦     ⑦     ⑦     ⑦     ⑦     ⑦     ⑦     ⑦     ⑦     ⑦     ⑦     ⑦     ⑦     ⑦     ⑦     ⑦     ⑦     ⑦     ⑦     ⑦     ⑦     ⑦     ⑦     ⑦     ⑦     ⑦     ⑦     ⑦     ⑦     ⑦     ⑦     ⑦     ⑦     ⑦     ⑦     ⑦     ⑦     ⑦     ⑦     ⑦     ⑦     ⑦     ⑦     ⑦     ⑦     ⑦     ⑦     ⑦     ⑦     ⑦     ⑦     ⑦     ⑦     ⑦     ⑦     ⑦     ⑦     ⑦     ⑦     ⑦     ⑦     ⑦     ⑦     ⑦     ⑦     ⑦     ⑦     ⑦     ⑦     ⑦     ⑦     ⑦     ⑦     ⑦     ⑦     ⑦     ⑦     ⑦     ⑦     ⑦     ⑦     ⑦     ⑦     ⑦     ⑦     ⑦     ⑦     ⑦     ⑦     ⑦     ⑦     ⑦     ⑦     ⑦     ⑦     ⑦     ⑦     ⑦     ⑦     ⑦     ⑦     ⑦     ⑦     ⑦     ⑦     ⑦     ⑦     ⑦     ⑦     ⑦     ⑦     ⑦     ⑦     ⑦     ⑦     ⑦     ⑦     ⑦     ⑦     ⑦     ⑦     ⑦     ⑦     ⑦     ⑦     ⑦     ⑦     ⑦     ⑦     ⑦     ⑦     ⑦     ⑦     ⑦     ⑦     ⑦     ⑦     ⑦     ⑦     ⑦     ⑦     ⑦     ⑦     ⑦     ⑦     ⑦     ⑦     ⑦     ⑦     ⑦     ⑦     ⑦     ⑦     ⑦     ⑦     ⑦     ⑦     ⑦     ⑦     ⑦     ⑦     ⑦     ⑦     ⑦     ⑦     ⑦     ⑦     ⑦     ⑦     ⑦     ⑦      ⑦     ⑦     ⑦     ⑦     ⑦     ⑦     ⑦     ⑦     ⑦     ⑦     ⑦     ⑦     ⑦     ⑦     ⑦     ⑦     ⑦     ⑦     ⑦     ⑦     ⑦     ⑦     ⑦     ⑦     ⑦     ⑦     ⑦     ⑦     ⑦     ⑦     ⑦     ⑦     ⑦     ⑦     ⑦     ⑦     ⑦     ⑦     ⑦     ⑦     ⑦     ⑦     ⑦     ⑦     ⑦     ⑦     ⑦     ⑦     ⑦     ⑦     ⑦     ⑦     ⑦     ⑦     ⑦     ⑦     ⑦     ⑦     ⑦     ⑦     ⑦     ⑦     ⑦     ⑦     ⑦     ⑦     ⑦     ⑦     ⑦     ⑦     ⑦     ⑦     ⑦     ⑦     ⑦     ⑦     ⑦     ⑦     ⑦     ⑦     ⑦     ⑦     ⑦     ⑦     ⑦                                                                                                    | 協日  回答状況  3/14(月) 1/14名(7.1%) 3/14名(7.1%) 3/20(木) 3/14名(21.4%) 7/22(水) 3/14名(21.4%) 7/28(水) 2/14名(14.3%) 7/08(水) 2/14名(14.3%)                                                                                                    | 日本の答     日本の答     本の答     本の答     本の答     本の答     本の答     本の答     本の答     で     で     で     で     で     ざ     の     で     ざ     の     で     ざ     の     ざ     の     ざ     の     ざ     た     の     ざ     た     の     ざ     た     の     ざ     た     の     ざ     た     の     ざ     た     の     ざ     た     の     ざ     た     の     ざ     し     の     ざ     た     の     ざ     し     で     ざ     し     で     ざ     し     で     ざ     し     で     ざ     し     で     ざ     し     で     ざ     し     で     ざ     し     で     し     で     し     で     し     で     し     で     し     で     し     で     し     で     し     で     し     で     し     で     し     で     し     で     し     で     し     で     し     で     し     で     し     し     で     し     で     し     の     で     し     し     し     し     で     し     し     で     し     し     し     し     し     し     し     し     し     し     で     し     し     で     し     し     で     し     し    し |                                |                                           |                                                      |
| USALUT-LA         D hybR         OAddetty-La (Shid)         221,202.63         2010.63         2010.63         2010.63         2010.63         2010.63         2010.63         2010.63         2010.63         2010.63         2010.63         2010.63         2010.63         2010.63         2010.63         2010.63         2010.63         2010.63         2010.63         2010.700.61         2011.700.62         2010.700.61         2010.700.61         2010.700.61         2010.700.61         2010.700.61         2010.700.61         2010.700.61         2010.700.61         2010.700.61         2010.700.61         2010.700.61         2010.700.61         2010.700.700.700.700.700.700.700.700.700.                                                                                                    | Bit Start - LA         Distart - LA         Distart - LA                                                                                                    | 現境支援サービス         ⑦ クリッカー一覧         ⑦ 基礎ゼミナール(浜崎)         第1001-3         2015/00         221-0014-3         2015/00         221-0014-3         2015/00         221-0014-3         2015/00         221-0014-1         2015/00         221-0014-1         2015/00         2015/00         1/52-7-170経験について         パッカーの70812         2015/07/2         2015/07/2         1/52-5-7-70         1/52-5-7-70         1/52-5-7-70         1/52-5-7-70         1/52-5-7-70         1/52-5-7-70         1/52-5-7-70         1/52-5-7-70         1/52-5-7-70         1/52-5-7-70         1/52-5-7-70         1/52-5-7-70         1/52-5-7-70         1/52-5-7-70         1/52-5-70         1/52-5-70         1/52-5-70         1/52-5-70         1/52-5-70         1/52-5-70         1/52-5-70         1/52-5-70         1/52-5-70         1/52-5-70         1/52-5-70         1/52-                                                                                                    | 施日         回答状況           9/14 (月)         1/14名 (7.1%)           9/14 (月)         1/14名 (7.1%)           3/14 (月)         1/14名 (7.1%)           3/20 (木)         3/14名 (21.4%)           7/22 (木)         3/14名 (21.4%)           7/06 (木)         2/14名 (14.3%)           7/08 (木)         2/14名 (14.3%) | 大工 U//<br>大加客<br>未回答<br>本回答<br>回答済<br>回答済<br>回答済                                                                                                    |                                |                                           |                                                      |
| Provide       State       Description         0       0       0       0       0       0       0       0       0       0       0       0       0       0       0       0       0       0       0       0       0       0       0       0       0       0       0       0       0       0       0       0       0       0       0       0       0       0       0       0       0       0       0       0       0       0       0       0       0       0       0       0       0       0       0       0       0       0       0       0       0       0       0       0       0       0       0       0       0       0       0       0       0       0       0       0       0       0       0       0       0       0       0       0       0       0       0       0       0       0       0       0       0       0       0       0       0       0       0       0       0       0       0       0       0       0       0       0       0       0       0       0       0       0 </td <td>Полити         Полити           0 Subject - La (Stab)         11/146 (715)         1/120           1 20.004.51         2015/00/4 (8)         1/146 (715)         1/120           1 20.004.51         2015/00/4 (8)         1/146 (715)         1/120           1 20.004.51         2015/00/4 (8)         2/146 (1430)         BEERA           20.004.51         2015/00/4 (8)         2/146 (1430)         BEERA           20.004.51         2015/00/4 (8)         2/146 (1430)         BEERA           20.004.51         2016 (10/0)         2/146 (1430)         BEERA           20.004.51         2017/00 (8)         2/146 (1430)         BEERA           20.004.51         2018 (10/0)         2/146 (1430)         BEERA           20.004.51         2018 (10/0)         2/146 (1430)         BEERA           20.004.51         2018 (10/0)         2/146 (1430)         BEERA           20.004.51         2018 (10/0)         Emplementary         Emplementary           91/1 1 100         1000/02 (10/1)         Emplementary         Emplementary         Emplementary           1 1 100         1 1000/02 (10/1)         1 1000/02 (10/1)         1 1000/02 (10/1)         1 1000/02 (10/1)           2 10000/01 (10/1)         1 1000/01 (10/1)         &lt;</td> <td>アリッカー一覧         ②基礎ゼミナール(浜崎)         第二日の14-3         2015/06         第二日の14-1         2015/06         第二日の14-1         2015/07         第二日の14-1         2015/07         第二日の14-1         2015/07         2015/07         2015/07         2015/07         2015/07         2015/07         2015/07         2015/07         2015/07         2015/07         2015/07         2015/07         2015/07         2015/07         2015/07         2015/07         2015/07         2015/07         2015/07         2015/07         2015/07         2015/07         2015/07         2015/07         2015/07         2015/07         2015/07         2015/07         2015/07         2015/07         2015/07         2015/07         2015/07         2015/07         2015/07         2015/07         2015/07      <t< td=""><td>施日 回答状況<br/>9/14(月) 1/14名(7.1%)<br/>9/14(月) 1/14名(7.1%)<br/>9/20(木) 3/14名(21.4%)<br/>7/22(水) 3/14名(21.4%)<br/>7/28(水) 2/14名(14.3%)<br/>7/08(水) 2/14名(14.3%)</td><td><ul> <li>         大態         <ul> <li>                   未回答</li></ul></li></ul></td><td></td><td></td><td></td></t<></td> | Полити         Полити           0 Subject - La (Stab)         11/146 (715)         1/120           1 20.004.51         2015/00/4 (8)         1/146 (715)         1/120           1 20.004.51         2015/00/4 (8)         1/146 (715)         1/120           1 20.004.51         2015/00/4 (8)         2/146 (1430)         BEERA           20.004.51         2015/00/4 (8)         2/146 (1430)         BEERA           20.004.51         2015/00/4 (8)         2/146 (1430)         BEERA           20.004.51         2016 (10/0)         2/146 (1430)         BEERA           20.004.51         2017/00 (8)         2/146 (1430)         BEERA           20.004.51         2018 (10/0)         2/146 (1430)         BEERA           20.004.51         2018 (10/0)         2/146 (1430)         BEERA           20.004.51         2018 (10/0)         2/146 (1430)         BEERA           20.004.51         2018 (10/0)         Emplementary         Emplementary           91/1 1 100         1000/02 (10/1)         Emplementary         Emplementary         Emplementary           1 1 100         1 1000/02 (10/1)         1 1000/02 (10/1)         1 1000/02 (10/1)         1 1000/02 (10/1)           2 10000/01 (10/1)         1 1000/01 (10/1)         <                                                                                                    | アリッカー一覧         ②基礎ゼミナール(浜崎)         第二日の14-3         2015/06         第二日の14-1         2015/06         第二日の14-1         2015/07         第二日の14-1         2015/07         第二日の14-1         2015/07         2015/07         2015/07         2015/07         2015/07         2015/07         2015/07         2015/07         2015/07         2015/07         2015/07         2015/07         2015/07         2015/07         2015/07         2015/07         2015/07         2015/07         2015/07         2015/07         2015/07         2015/07         2015/07         2015/07         2015/07         2015/07         2015/07         2015/07         2015/07         2015/07         2015/07         2015/07         2015/07         2015/07         2015/07         2015/07         2015/07 <t< td=""><td>施日 回答状況<br/>9/14(月) 1/14名(7.1%)<br/>9/14(月) 1/14名(7.1%)<br/>9/20(木) 3/14名(21.4%)<br/>7/22(水) 3/14名(21.4%)<br/>7/28(水) 2/14名(14.3%)<br/>7/08(水) 2/14名(14.3%)</td><td><ul> <li>         大態         <ul> <li>                   未回答</li></ul></li></ul></td><td></td><td></td><td></td></t<>                                                                                                    | 施日 回答状況<br>9/14(月) 1/14名(7.1%)<br>9/14(月) 1/14名(7.1%)<br>9/20(木) 3/14名(21.4%)<br>7/22(水) 3/14名(21.4%)<br>7/28(水) 2/14名(14.3%)<br>7/08(水) 2/14名(14.3%)                                                                                                    | <ul> <li>         大態         <ul> <li>                   未回答</li></ul></li></ul>                                                                                                    |                                |                                           |                                                      |
| Objektive Autom       Objektive Autom         Objektive Autom       Objektive Autom         Dispective Autom       Objektive Autom         Dispective Autom       Objektive Autom </td <td>Okakitick</td> <td>ク基礎ゼミナール(浜崎)       クイトル       支上の14-3       クイトル       支上の14-3       2015/06       支上の14-1       2015/06       ブニーの14-1       2015/06       ブニーの14-1       2015/06       ブニーの14-1       2015/06       ブニーの14-1       2015/06       ブニーの2014       2015/07       クリッカーの7081       2015/07       クリッカーの7082       アリッカーの7082       アリッカーの708       クリッカーの14       グリッカーの15       の基礎ゼミナール(浜崎)       タイルルボランティアの経験について<br/>実施日 2015/07/22 (水)       避死肢 1:     10回以上2</td> <td>施日</td> <td>状態           未回答           未回答           未回答           小回答済           回答済           回答済</td> <td></td> <td></td> <td></td>                                                                                                    | Okakitick                                                                                                    | ク基礎ゼミナール(浜崎)       クイトル       支上の14-3       クイトル       支上の14-3       2015/06       支上の14-1       2015/06       ブニーの14-1       2015/06       ブニーの14-1       2015/06       ブニーの14-1       2015/06       ブニーの14-1       2015/06       ブニーの2014       2015/07       クリッカーの7081       2015/07       クリッカーの7082       アリッカーの7082       アリッカーの708       クリッカーの14       グリッカーの15       の基礎ゼミナール(浜崎)       タイルルボランティアの経験について<br>実施日 2015/07/22 (水)       避死肢 1:     10回以上2                                                                                                    | 施日                                                                                                    | 状態           未回答           未回答           未回答           小回答済           回答済           回答済                                                                                                    |                                |                                           |                                                      |
| のませビュナール(休命)       (本)         94ルル       第21:001-13       2015/00-20 (h)       1/146 (21:3)       月回雪         122:021-12       2015/00-20 (h)       2/146 (21:3)       月回雪       月回雪         122:02:02:02       2015/00-20 (h)       2/146 (21:3)       月回雪       月回雪         122:02:02:02:02       2015/00-20 (h)       2/146 (21:3)       日回雪       月回雪         122:02:02:02:02:02:02:02       2015/00-20 (h)       2/146 (21:3)       日回雪       月回雪         122:02:02:02:02:02:02:02:02:02:02       2014 (27:00 (h)       2/146 (21:3)       日回雪       月回         122:02:02:02:02:02:02:02:02:02:02:02:02:0                                                                                                    | Outdet       Outdet                                                                                                    | の基礎セミナール(浜崎)       タイトル     実施       ラストの14-3     2015/06       ラストの14-1     2015/06       フストの14-1     2015/06       ブストの14-1     2015/06       オロックストの14     2015/06       パクブ     2015/06       グリッカーの201     2015/07       グリッカーの201     2015/07       グリッカーの201     2015/07       グリッカーの201     2015/07       グリッカーの201     2015/07       グリッカーの202     2015/07       グリッカーの32     2015/07       グリッカーの32     2015/07       グリッカーの32     2015/07       グリッカーの32     2015/07       グリッカーの32     2015/07       グリッカーの32     2015/07       グロッカーの32     2015/07       グロッカーの32     2015/07       変化     グリッカーの4       グロッカーの5     の       クロッカーの5     の       グロッカーの5     の       グロッカーの5     の       グロッカーの5     の       グロッカーの5     の       グロッカーの5     の       グロッカーの5     の       グロッカーの5     の       グロッカーの5     0       グロッカーの5     0       グロッカーの5     0       グロッカーの5     0       グロッカーの5     0       グロッカーの5 </td <td></td> <td>状態           未回答           未回答           回答済           回答済           回答済</td> <td></td> <td></td> <td></td>                                                                                                    |                                                                                                    | 状態           未回答           未回答           回答済           回答済           回答済                                                                                                    |                                |                                           |                                                      |
| 9 4 F II-       35 6 E II       E E III SU2       4 E III         22.5.00.4.3       2005.00 + (3)       1 / 146 (21 S)       # E III         22.5.00.4.1       2005.00 + (3)       1 / 146 (21 A)       # E III         20.5.00 + (3)       3 / 146 (21 A)       # E III       III SU2         10.5.00 + (3)       3 / 146 (21 A)       IIII SU2       IIII SU2         10.5.00 + (3)       2 / 145 (1 4 A)       IIII SU2       IIII SU2         10.5.00 + (3)       2 / 145 (1 4 A)       IIII SU2       IIII SU2         10.5.00 + (3)       2 / 145 (1 4 A)       IIII SU2       IIII SU2         10.5.00 / (3)       2 / 145 (1 4 A)       IIII SU2       IIII SU2         10.5.00 / (3)       2 / 145 (1 4 A)       IIII SU2       IIII SU2         10.5.00 / (3)       2 / 145 (1 4 A)       IIII SU2       IIII SU2         10.5.00 / (3)       2 / 145 (1 4 A)       IIII SU2       IIII SU2         10.5.00 / (3)       2 / 145 (1 4 A)       IIII SU2       IIII SU2         10.5.00 / (3)       2 / 120 (1 / 100 (1 / 100 / 100 (1 / 100 (1 / 1                                                                                                    | 9 4 h         300 00 00 (H (J)         1/146 (7 13)         30000           222.022-02021         200 5000 (20 (h)         3/146 (21 43)         40000           222.022-02021         200 5000 (20 (h)         3/146 (21 43)         10000           222.022-02021         200 5000 (20 (h)         3/146 (21 43)         10000           222.022-02021         200 5000 (20 (h)         2/146 (14 33)         10000           222.022-02021         200 5000 (20 (h)         2/146 (14 33)         10000           9/105-02083         200 5000 (20 (h)         2/146 (14 33)         10000           9/105-02083         200 5000 (20 (h)         2/146 (14 33)         10000           9/105-02084         200 5000 (20 (h)         2/146 (14 33)         10000           9/105-02084         200 5000 (20 (h)         2/146 (14 33)         10000           9/105-02084         200 5000 (20 (h)         200 5000 (20 (h)         10000           9/105-02084         1         000000         100000         100000           9/105-02084         1         1000000         1000000         1000000         1000000           9/105-02084         1         10000000         10000000         10000000         10000000         10000000         10000000         100000000<                                                                                                    | タイトル         実装           デストの14-3         2015/06           デストの14-3         2015/06           デストの14-1         2015/06           ボランティアの経験について         2005/07           グリッカーの7081         2015/07           グリッカーの7082         2015/07           グリッカーの7082         2015/07           グリッカーの7082         2015/07           グリッカーの7082         2015/07           グリッカーの7082         2015/07           グリッカーの7082         2015/07           グリッカーの7082         2015/07           グリッカーの7082         2015/07           グリッカーの7082         2015/07           グリッカーの7082         2015/07           グリッカーの7082         2015/07           変換な数サービス         1015/07/22 (水)           避死肢 1:         10回以上2                                                                                                    | 施日                                                                                                    | 状態           未回答           未回答           回答済           回答済                                                                                                    |                                |                                           |                                                      |
| 22.0004-03       2005/0004 (F)       1/146 (71%)       #0376         22.0014-02       2005/0004 (F)       1/146 (71%)       #0376         2005/0001 (D)       2/146 (24.00)       02676         2005/0001 (D)       2/146 (24.00)       02676         2005/0001 (D)       2/146 (24.00)       02676         2005/0001 (D)       2/146 (24.00)       02676         2005/0001 (D)       2/146 (24.00)       02676         2005/0001 (D)       2/146 (24.00)       02676         2005/0001 (D)       2/146 (24.00)       02676         2005/0002 (M)       2/146 (24.00)       02676         2005/0001 (D)       2/146 (24.00)       02676         2005/0001 (D)       2/146 (24.00)       02676         2005/0001 (D)       2/146 (24.00)       02676         2005/0001 (D)       2/146 (24.00)       02676         2005/0001 (D)       2/146 (24.00)       02676         2005/0001 (D)       06000       00000000000         21001 (D)       060000       0000000000000000         21001 (D)       061000       061000         21001 (D)       061000       061000         21001 (D)       061000       061000         21001 (D)       061000                                                                                                    | 221.00143       201500/4 (B)       1/146 (715)       4007         201500/01 (B)       1/146 (715)       4007         201500/01 (B)       2016 (2100 (B)       2016 (2100 (B)         201500/01 (B)       2016 (2100 (B)       2016 (2100 (B)         201500/01 (B)       2016 (2100 (B)       2016 (2100 (B)         201500/01 (B)       2016 (2100 (B)       2016 (2100 (B)         201500/01 (B)       2016 (2100 (B)       2016 (2100 (B)         201500/01 (B)       2016 (2100 (B)       2016 (2100 (B)         201500/01 (B)       2016 (2100 (B)       2016 (2100 (B)         201500/01 (B)       2016 (2100 (B)       2016 (2100 (B)         2016 (2100 (B)       2016 (2100 (B)       2016 (2100 (B)         2016 (2100 (B)       2016 (2100 (B)       2016 (2100 (B)         2016 (2100 (B)       2016 (2100 (B)       2016 (2100 (B)         2016 (2100 (B)       2016 (2100 (B)       2016 (B)         2016 (2100 (B)       2016 (B)       2016 (B)         2016 (2100 (B)       2016 (B)       2016 (B)         2016 (B)       2016 (B)       2016 (B)         2016 (B)       2016 (B)       2016 (B)         2016 (B)       2016 (B)       2016 (B)         2016 (B)       2016 (B)                                                                                                    | デニトロ14-3     2015/06       デニトロ14-1     2015/06       デニトロ14-1     2015/06       パランティアの経験について     2015/06       パワ     2015/06       パワ     2015/07       クリッカーの7081     2015/07       クリッカーの7082     2015/07       プリッカーの7082     2015/07       プリッカーの7082     2015/07       プリッカーの7082     2015/07       プリッカーの7082     2015/07       プリッカーの708     アリッカーー覧       ク生やしてス     マリッカー一覧       ク生やして、     アンティアの経験について       実施日 2015/07/22 (水)     選択版 1:       10回以上2     10回以上2                                                                                                    | 0/14(月)     1/14名(71%)       0/14(月)     1/14名(71%)       0/14(月)     1/14名(71%)       0/20(木)     3/14名(21.4%)       7/22(水)     3/14名(21.4%)       7/06(水)     2/14名(14.3%)       7/06(水)     2/14名(14.3%)                                                                                                | 未回答           未回答           未回答           回答済           回答済           回答済                                                                                                    |                                |                                           |                                                      |
| 20100141       2015/00/01(h)       2/146       2/143       4/03*         2015/02/01(h)       2/146       2/146       2/143       105*#         2015/02/01(h)       2/146       2/146       105*#         2015/02/01(h)       2/146       105*#       105*#         2015/02/01(h)       2/146       105*#       105*#         2015/02/01(h)       2/146       105*#       105*#         2015/02/01(h)       2/146       105*#       105*#         2015/02/01(h)       2/146       105*#       105*#         2015/02/01(h)       2/146       105*#       105*#         2015/02/01(h)       2/146       105*#       105*#         2015/02/01(h)       2/146       105*#       105*#         2015/02/01(h)       2/146       105*#       105*#         2015/02/01(h)       2/146       105*#       105*#         2015/02/01(h)       2/146       105*#       105*#         2015/02/01(h)       2/146       105*#       105*#         2015/02/01(h)       2/146       105*#       105*#         2015/02/01(h)       2/146       105*#       105*#         2015/02/01(h)       105*#       105*#       105*#                                                                                                    | 231.00141       1/146 (718)       438         205.00141       2146 (2140)       1956         205.0011       204 (0722 (3k)       3/146 (2140)       1956         201.01-0021       204 (0728 (3k)       2/146 (1430)       1956         201.01-0021       204 (0778 (3k)       2/146 (1430)       1956         201.01-0021       204 (0778 (3k)       2/146 (1430)       1956         201.01-0021       204 (0778 (3k)       2/146 (1430)       1956         201.01-0021       204 (0778 (3k)       2/146 (1430)       1956         201.01-0021       204 (0778 (3k)       2/146 (1430)       1956         201.01-0021       201 (0778 (3k)       2/146 (1430)       1956         201.01-0021       201 (0778 (3k)       101       101         201.01-0021       201 (0778 (3k)       101       101         201.01-010       101       101       101       101         201.01-010       101       101       101       101       101         201.01-010       101       101       101       101       101       101         201.01-010       101       101       101       101       101       101         201.01-010       101                                                                                                    | デストの14-1     2015/06       プロシカーの7081     2015/06       グリッカーの7082     2015/07       グリッカーの7082     2015/07       グリッカーの108     2015/07/22 (水)       避死肢 1:     10回以上2                                                                                                    | 2/14 (月) 1/14名 (7.1%)<br>3/20 (木) 3/14名 (21.4%)<br>7/22 (水) 3/14名 (21.4%)<br>7/08 (水) 2/14名 (14.3%)<br>7/08 (水) 2/14名 (14.3%)                                                                                                    | 株回答<br>株回答<br>回答済<br>回答済<br>回答済<br>回答済                                                                                                    |                                |                                           |                                                      |
| Солонания       Анализии       Анализии       Анализии         Солонания       Анализии       Анализии       Анализии         Солонания       Солонания       Анализии       Анализии         Солонания       Солонания       Солонания       Анализии         Солонания       Солонания       Солонания       Солонания         Солонания       Солонания       Солонания       Солонания         Солонания       Солонания       Солонания       Солонания         Солонания       Солонания       Солонания       Солонания         Солонания       Солонания       Солонания       Солонания         Солонания       Солонания       Солонания       Солонания         Палалия       Солонания       Солонания       Солонания         Солонания       Солонания       Солонания       Солонания         Палалия       Солонания       Солонания       Солонания       Солонания         Солонания       Солонания       Солонания       Солонания       Солонания         Солонания       Солонания       Солонания       Солонания       Солонания         Солонания       Солонания       Солонания       Солонания       Солонания         Солонания <t< td=""><td>Constant       Constant       Page         Constant       Constant       Page         Constant       Constant       Page         Constant       Constant       Page         Constant       Constant       Constant         Constant       Constant       Constant         Constant       Cons</td><td>1     2005/00       ポランティアの経験について     2005/00       クリッカーのでの1     2005/00       クリッカーのでの2     2005/00       パワ     クリッカーのでの2       水町 音子 さん     2005/00       レビックリッカーー覧     ク生徒ゼミナール (浜崎)       タイトル ボランティアの経験について     実施日 2015/07/22 (小)       遅秋版 1:     10回以上2</td><td>3/146         (214%)           7/22         (7k)         3/146         (214%)           7/08         (7k)         2/146         (143%)           7/08         (7k)         2/146         (143%)</td><td></td><td></td><td></td><td></td></t<>                                                                                                    | Constant       Constant       Page         Constant       Constant       Page         Constant       Constant       Page         Constant       Constant       Page         Constant       Constant       Constant         Constant       Constant       Constant         Constant       Cons                                                                                                    | 1     2005/00       ポランティアの経験について     2005/00       クリッカーのでの1     2005/00       クリッカーのでの2     2005/00       パワ     クリッカーのでの2       水町 音子 さん     2005/00       レビックリッカーー覧     ク生徒ゼミナール (浜崎)       タイトル ボランティアの経験について     実施日 2015/07/22 (小)       遅秋版 1:     10回以上2                                                                                                    | 3/146         (214%)           7/22         (7k)         3/146         (214%)           7/08         (7k)         2/146         (143%)           7/08         (7k)         2/146         (143%)                                                                                                    |                                                                                                    |                                |                                           |                                                      |
| 20-20-2001       201-07/06 (ch)       2/146 (14:33)       ШКК         201-20-2002       201-07/06 (ch)       2/146 (14:33)       ШКК         101-2012       201-07/06 (ch)       2/146 (14:33)       ШКК         101-2012       201-07/06 (ch)       2/146 (14:33)       ШКК         101-2012       201-07/06 (ch)       2/146 (14:33)       ШКК         101-2012       101-201       101-201       101-201         101-2012       101       101-201       101-201         101-2012       101       101-201       101-201         101-2012       101-201       101-201       101-201         101-2012       101-201       101-201       101-201         101-2012       101-201       101-201       0.5000         101-2012       101-201       0.5000       101-201         101-2012       0.2012       0.2012       0.2012         101-2012       0.2012       0.2012       0.2012         101-2012       0.2012       0.2012       0.2012         101-2012       0.2012       0.2012       0.2012         101-2012       0.2012       0.2012       0.2012         101-2012       0.2012       0.2012       0.2012                                                                                                    | 1000000000000000000000000000000000000                                                                                                    | 2)シュカーの7081     2015/07       2)シュカーの7082     2015/07       2)シュカーの7082     2015/07       2)シュカーの7082     2015/07       2)ショカーの7082     2015/07       2)ショカーの7082     2015/07       2)ショカーの7082     2015/07/22 (水)       3)ショカーの7082     2015/07/22 (水)       3)ショカーの7082     10回以上2                                                                                                    | 7/08 (水) 2/14名 (14.3%)<br>7/08 (水) 2/14名 (14.3%)                                                                                                    |                                                                                                    |                                |                                           |                                                      |
| クリンカーの382       201 707/08 (木)       2/146 (14.33)       回答滞         ● パリハの35       ● パリッカーー家         ● グリッカーー家       ● グリッカーー家         ● グリッカーー家       ● グリッカーー家         ● グリッカーー家       ● グリッカーー家         ● グリッカーー家       ● グリッカーー家         ● グリッカーー家       ● グリッカーーの         ● グリッカーー家       ● グリッカーーの         ● グリッカーー家       ● グリッカーーの         ● グリッカーー家       ● グリッカーーの         ● グリッカーーの       ● グリッカーーの         ● グリッカーーの       ● グリッカーーの         ● グリッカーーの       ● グリッカーーの         ● グリッカーーの       ● グリッカーーの         ● グリッカーーの       ● グリッカー         ● クリッカー       ● グリッカー         ● クリッカー       ● グリッカー         ● クリッカー       ● クリッカー         ● クリッカー       ● クリッカー         ● クリッカー       ● クリッカー         ● クリッカー       ● クリッカー         ● クリッカー       ● クリッカー         ● クリッカー       ● クリッカー         ● クリッカー       ● クリッカー         ● クリッカー       ● クリッカー         ● クリッカー       ● クリッカー         ● クリッカー       ● クリッカー         ● クリッカー       ● クリッカー         ● クリッカー       ● クリッカー         ● クリッカー                                                                                                    | 201-27-07332       201 707708 (k)       2/14 G (14.33)       国際海         1015M031       111 8 ± 7.5%       111 8 ± 7.5%         1015M031       111 8 ± 7.5%       111 8 ± 7.5%         1015M031       111 8 ± 7.5%       111 8 ± 7.5%         1015M031       111 8 ± 7.5%       111 8 ± 7.5%         1015M031       111 8 ± 7.5%       111 8 ± 7.5%         1015M032       111 101 101 101       111 101 101 101         1015M031       111 101 101 101       111 101 101         1015M031       111 101 101       111 101 101         1015M131       111 101 101       111 101 101         1015M131       111 101 101       111 101 101         1015M131       111 101 101       111 101 101         1015M131       111 101 101       111 101 101         1015M131       111 101 101       111 101 101         1015M131       111 101 101       111 101 101         1015M131       111 101 101       101 101         1015M131       111 101 101       101 101         1015M131       111 101 101       101 101         1015M131       111 101 101       101 101         1015M131       111 101 101       101 101         1015M131       111 101 101                                                                                                    | グリッカー0708:2     201 5/07       パリッカー0708:2     201 5/07       本間 香子さん     現物支援サービス       「」 クリッカー一覧     の基礎ゼミナール (浜崎)       タイトル ボランティアの経熱について<br>実施日 2015/07/22 (外)     週択版 1: 10回以上2                                                                                                    | 7/08 (水) 2/14중 (14.3%)                                                                                                    |                                                                                                    |                                |                                           |                                                      |
| NUMBER         日本のの目まである。         日本のの目まである。         日本の日本の目まである。         日本の日本の目まである。         日本の日本の目まである。         日本の日本の目まである。         日本の日本の目まである。         日本の日本の目まである。         日本の目まである。         日本の目まである。         日本の日本の目まである。         日本の目まである。         日本の目まである。        日本の目まである。                                                                                                    | 10       100以上2       100以上2       100以L2       100以L2       100以L2                                                                                                    | No.15M/04<br>末间 吾子 さん<br><b>J時女援サービス</b>                                                                                                    |                                                                                                    | <b>∷</b><br>,£3*-                                                                                                    |                                |                                           |                                                      |
| ●       2回以上       助技道サービス         4:       1回       ●       ●       ●       ●       ●       ●       ●       ●       ●       ●       ●       ●       ●       ●       ●       ●       ●       ●       ●       ●       ●       ●       ●       ●       ●       ●       ●       ●       ●       ●       ●       ●       ●       ●       ●       ●       ●       ●       ●       ●       ●       ●       ●       ●       ●       ●       ●       ●       ●       ●       ●       ●       ●       ●       ●       ●       ●       ●       ●       ●       ●       ●       ●       ●       ●       ●       ●       ●       ●       ●       ●       ●       ●       ●       ●       ●       ●       ●       ●       ●       ●       ●       ●       ●       ●       ●       ●       ●       ●       ●       ●       ●       ●       ●       ●       ●       ●       ●       ●       ●       ●       ●       ●       ●       ●       ●       ●       ●       ●       ●       ●       ●                                                                                                    | Image: State in the state in the state                                                                                                    | 2: 5面比上1                                                                                                    |                                                                                                    |                                                                                                    | Guok<br>No 15 M304<br>本間 香子 さん |                                           | ا≣ ۵<br>دعہ 1979+                                    |
| ●         ●         ●         ●         ●         ●         ●         ●         ●         ●         ●         ●         ●         ●         ●         ●         ●         ●         ●         ●         ●         ●         ●         ●         ●         ●         ●         ●         ●         ●         ●         ●         ●         ●         ●         ●         ●         ●         ●         ●         ●         ●         ●         ●         ●         ●         ●         ●         ●         ●         ●         ●         ●         ●         ●         ●         ●         ●         ●         ●         ●         ●         ●         ●         ●         ●         ●         ●         ●         ●         ●         ●         ●         ●         ●         ●         ●         ●         ●         ●         ●         ●         ●         ●         ●         ●         ●         ●         ●         ●         ●         ●         ●         ●         ●         ●         ●         ●         ●         ●         ●         ●         ●         ●         ●         ●         ●                                                                                                            | 3       2回以上       ✓ ▲ 10       Ø基礎ゼミナール(浜崎)         5:       なし       ジイ・ル ボランティアの経験について       竹腔を表前に足所す         2件の回客を見る       ○10以上2       ○36 (00%)         2       50以上1       ○36 (00%)         3:       2回以上       336 (21 4%)         4:       10       ○36 (00%)         5:       ポレ       ○36 (00%)         5:       ポレ       ○36 (00%)         5:       ポレ       ○36 (00%)         5:       ポレ       ○36 (00%)         5:       ポレ       ○36 (00%)         5:       ポレ       ○36 (00%)         5:       ポレ       ○36 (00%)         5:       ポレ       ○36 (00%)         5:       ポレ       ○36 (00%)         5:       ポレ       ○36 (00%)         5:       ポレ       ○36 (00%)         5:       パレ       ○36 (00%)         5:       パレ       ○36 (00%)                                                                                                    |                                                                                                    |                                                                                                    |                                                                                                    | 履修支援サービス                       |                                           |                                                      |
| ・       1回       の基礎セミナール(浜崎)         5. なし       タルルボランティアの経験について<br>実地目 2015/07/22(水)       1100以上2       0名(00)         2:       5回以上1       0名(00)         3:       2回以上       3名(21,4)         4:       1回       0名(00)         1:       100       0名(00)         2:       5回以上1       0名(00)         3:       2回以上       3名(21,4)         4:       1回       0名(00)                                                                                                    | 4: 1回       の基礎ゼミナール(浜崎)         5: なし       なし         第1: 100       100以上2         100以上2       0名(0.0%)         2: 50以上1       100以上2         100以上2       0名(0.0%)         2: 50以上1       0名(0.0%)         3: 20以上       3名(21.4%)         4: 100       0名(0.0%)         5: ないののまたまた       なし、                                                                                                    |                                                                                                    |                                                                                                    |                                                                                                    | ▲ 全体の回答を見る                     |                                           |                                                      |
| 5: なし       タイル ボランティアの経験について 1112424161214         全体の回答を見る       アルレボランティアの経験について 111242         1: 10回以上2       の名(00)         2: 5回以上1       の名(00)         3: 2回以上       3名(24)         4: 1回       0名(00)         7: 10回以上2       0名(00)                                                                                                    | 5. なし       タイトル ボランティアの経験について       1102とも続えていて         2400日含を見る       タイトル ボランティアの経験について       1102として         21:       10日以上2       0名(000)         2:       5日以上1       0名(000)         3:       2日以上       3名(21.4%)         4:       1日       0名(000)         5:       ポレ       0名(000)         5:       ポレ       0名(000)                                                                                                    | 4: 10                                                                                                    |                                                                                                    |                                                                                                    | ⑦基礎ゼミナール(浜崎)                   |                                           | Bao                                                  |
| 2001/12       1001/12       026 (0.07)         2:       5001/11       026 (0.07)         3:       2001/11       026 (0.07)         4:       10       026 (0.07)                                                                                                    | State       State       State <td< td=""><td>5: tau</td><td></td><td></td><td>タイトル ボランティアの経験について</td><td></td><td>情報を最新に更新する</td></td<>                                                                                                    | 5: tau                                                                                                    |                                                                                                    |                                                                                                    | タイトル ボランティアの経験について             |                                           | 情報を最新に更新する                                           |
| 全体の回答を見る     1:     0名 0.00       2:     5回以上1     0名 0.00       3:     2回以上     3名 (21.4)       4:     1回     0名 (0.00)                                                                                                    | 1:       1:       0-25 (0.000)         2:       5:       5:         2:       5:       1:         2:       5:       1:         2:       5:       1:         2:       5:       1:         2:       5:       1:                                                                                                    | _                                                                                                    | 送信                                                                                                    |                                                                                                    | 実施日 2015/07/22(水)              |                                           |                                                      |
| 2:     5000/L1     0/2 (000)       3:     200/L     3/2 (21.4)       4:     10     0/2 (000)                                                                                                    | 2:     SUBLE     02(000)       3:     201/L     32(21.4%)       4:     10     02(000)       5: <sup>7</sup> a/L     02(000)                                                                                                    |                                                                                                    | 全体の回答を見る                                                                                                    |                                                                                                    |                                |                                           | 0名(0.0%)                                             |
| 3:     2回以上     3名(21.4)       4:     1回     0名(00)                                                                                                    | 3:     2回以上     3名名(21.4%)       4:     1回     0名(000)       5:     なし     なる(000)                                                                                                    |                                                                                                    |                                                                                                    |                                                                                                    | 2:                             |                                           | 0名(0.0%)                                             |
| 4: 1回 0名(00)                                                                                                    | 4:         1回         0名(000)           5:         たよし         0名(000)                                                                                                    |                                                                                                    |                                                                                                    |                                                                                                    | 3: 2回以上                        |                                           | 3名(21.4%)                                            |
| 71                                                                                                    |                                                                                                    |                                                                                                    |                                                                                                    |                                                                                                    | 4: 10                          |                                           | 0名(0.0%)                                             |
|                                                                                                    | 3: 0台(0.66                                                                                                    |                                                                                                    |                                                                                                    |                                                                                                    | tal.                           |                                           | of (oor)                                             |
| 3: 04(0)                                                                                                    |                                                                                                    |                                                                                                    |                                                                                                    |                                                                                                    | 3:                             |                                           | 04 (0.0%)                                            |

MFUFG0215

#### 5-2.シラバス照会

| No15M084<br>本間 春子 さん                                    | i≡ <b>0</b> 5<br>∠⊃× 1072t                                                                                                    |
|---------------------------------------------------------|----------------------------------------------------------------------------------------------------|
| 履修支援サービス                                                |                                                                                                    |
| ● シラバス閲覧                                                |                                                                                                    |
| <br>2015年度                                              | Back                                                                                                    |
| 松商短期大学部                                                 |                                                                                                    |
| 基礎却識<br>松商ブランド基礎                                        |                                                                                                    |
| 基礎簿記(初級)                                                | >                                                                                                    |
| 基礎簿記(中級)                                                | »                                                                                                    |
| <u> 必修 2.0単位 1学年 前期 宮城 一部</u><br>1世7#本次至言□ / L 4/2 \    |                                                                                                    |
| <u>-本日前20年6日(10月20日)</u><br><u>必修 20単位 1学年 前期 浅沼 桃子</u> | <i>"</i>                                                                                                    |
| <u>Word入門</u><br>必修 1.0単位 1学年 前期 水谷 桃子                  | No 154004 III 企 Tay                                                                                                    |
| <u>Word初級</u><br>必修 1.0单位 1学年 前期 水谷 桃子                  | ビュー 1077か<br>最終支援サービス                                                                                                    |
| <u>Word中級</u><br>必修 10単位 1学年 前期 水谷 桃子                   | 🧧 シラバス閲覧                                                                                                    |
| <u>Word上級</u>                                           | 2015年度                                                                                                    |
| <u>※10 10単位 1学年 前期 水谷 桃子</u><br>Fxcel 入門 <b>1 *</b>     | 基礎薄記(初級)<br>補田 二時·村岡 次郎                                                                                                    |
| <u>必修 1.0単位 1学年</u> 前期 島本 次郎                            | 12回辺が入于10 1 テキ<br>2単位前期演習 定期請義                                                                                                    |
| <u>上×Ce 初]税6 *</u><br><u>必修 1.0単位 1学年 前期 豊田 太郎</u>      | 授業概要                                                                                                    |
| <u>Exce 中級 ★</u><br>必修 1.0単位 1学年 前期 金子 次郎               | 境代の企業は載いく競争のなかで、合理的な総合なたこのに定義の維持発展されからたのに、経営成績や別<br>数体現象としかいと提覧は営む方針をたて、必要で資産を調慮しなければなりません。この営営成績や財政状<br>整体あきらかにするために、企業の経営活動を登録を翻によって計算に記録・整理する「薄記」といわれる技術<br>が必要となります。この構業ではついなど知道についてのの理想を受かています。 |
| <u>English I</u><br>必修 1.0単位 1学年 前期 岡 四郎                | が2支ビシスタッとの時報にはこの1月8日にくいている時でになっているよう。<br>学経到達目標<br>取引の仕訳代社訳帳記入)テ帳へのも誌に「示帳記入」補助帳道の記入、基本的な決算記入の技術を習得し、                                                                                                 |
| <u> </u>                                                | 全国経理教育協会主催、簿記能力検定3級の取得を目標とします。<br>技業の進め方                                                                                                    |
| Excel中級                                                 | この講義は「薄記をはじめて学習する人」のための講義です。11月に全経薄記能力検定3級の取得を目指して、<br>テキストやブリントにしたかって、問題演習を繰り返しながら進めます。電卓(そろばん)を毎回必ず用意してくだ                                                                                          |
| nk20:8082/…/MFUFG12300.xntml                            |                                                                                                    |
|                                                         | (第1行)                                                                                                    |
|                                                         | テーマ 簿記の基本1                                                                                                    |
|                                                         | ~簿記とは~<br>内容 簿記の必要性、簿記の目的を実際の企業の例から理解し、この講義の目標と就職における簿記資                                                                                                    |
|                                                         | 格の有用性について学びます。<br>李前事後学校 テキスト第1章「竜記の基礎」を読み 簿記の学習における専門田語をチェックルでおくこと。                                                                                                    |
|                                                         | (第2行)                                                                                                    |
|                                                         | 回 2<br>テーマ 簿記の基本2                                                                                                    |
|                                                         | ~取引・記録・決算~<br>内容、取引の発生、帳簿への記録、決算における貸借対照表・損益計算書の作成といった簿記の一連の                                                                                                    |
|                                                         | 流れを簡単な事例で解説し、問題演習を行って理解を図ります。 MFUFG12310 _                                                                                                    |
|                                                         | (34-27)(1)<br>(34-27)                                                                                                    |
|                                                         | テーマ その他の期中取引                                                                                                    |
|                                                         | 内容未収金と未払金、手形賃付金と手形借人金、前払金と前受金、商品券と他店商品券、前払金と前<br>受金、預り金と立替金、資本金と引出金、租税公課にかかわる取引の仕訳を学びます。                                                                                                    |
|                                                         | <ul> <li>事前事後学修 その他の期中取引けの仕訳演習課題を次回提出</li> <li>(第 28 行)</li> </ul>                                                                                                    |
|                                                         |                                                                                                    |
|                                                         | テーマ その他の期中取引2<br>内容 有価証券の購入と売却の取引 国定資産の購入と売却の取引について仕訳を営びます。                                                                                                    |
|                                                         | 事前事後学修 その他の期中取引2の仕訳演習課題を次回提出                                                                                                    |
|                                                         | (第29行)                                                                                                    |
|                                                         | テーマ 基礎簿記のまとめ1                                                                                                    |
|                                                         | 内容 これまで学んできた多くの期中取引について、その仕訳を復習し、知識の定着を図ります。                                                                                                    |
|                                                         | ◆町争俊字修 まとめ仕訳演習課題を次回提出<br>(第 30 行)                                                                                                    |
|                                                         | 0 30                                                                                                    |
|                                                         | テーマ 基礎簿記のまとめ2<br>内容 これまで学んできた多くの補助帳簿について、その記帳方法を復習し、知識の完美を回ります                                                                                                    |
|                                                         | 事前事後学修 まとの補助機算記帳課題を期日提出                                                                                                    |
|                                                         | テキスト<br>「サクッとうかる日商3級商業簿記テキスト」高橋三千代著(ネットスクール出版)(講義にて配布します。)                                                                                                    |
|                                                         | 参考書<br>「確記能力給完記時論過共同時難(%50商業確認)(全国総理約客収金)                                                                                                    |
|                                                         | ・パマモルコール・プロンビビビアリハイコンAIT-1/AID ボール・ロード 1995 /<br>成績評価の方法<br>つて新聞:1997 - 1996 - 奈葉地町で・パロム 2月目 - 1,002                                                                                                 |
|                                                         | 正 Masuary: 10% 安靖間波:20% 研題:10%<br>履修上の注意(学生へのメッセージ)                                                                                                    |
|                                                         | 簿記の学習は毎回の学習の種重ねで進んでいきます。毎回出される課題によって知識を定着させてください。<br>簿記の資格取得を目指して、常に緊張感を持って授業に参加しましょう。 MPUFG12310 ▼                                                                                                  |

#### 所属している学部学科のシ ラバスを照会できます。

#### 5-3.シラバス閲覧

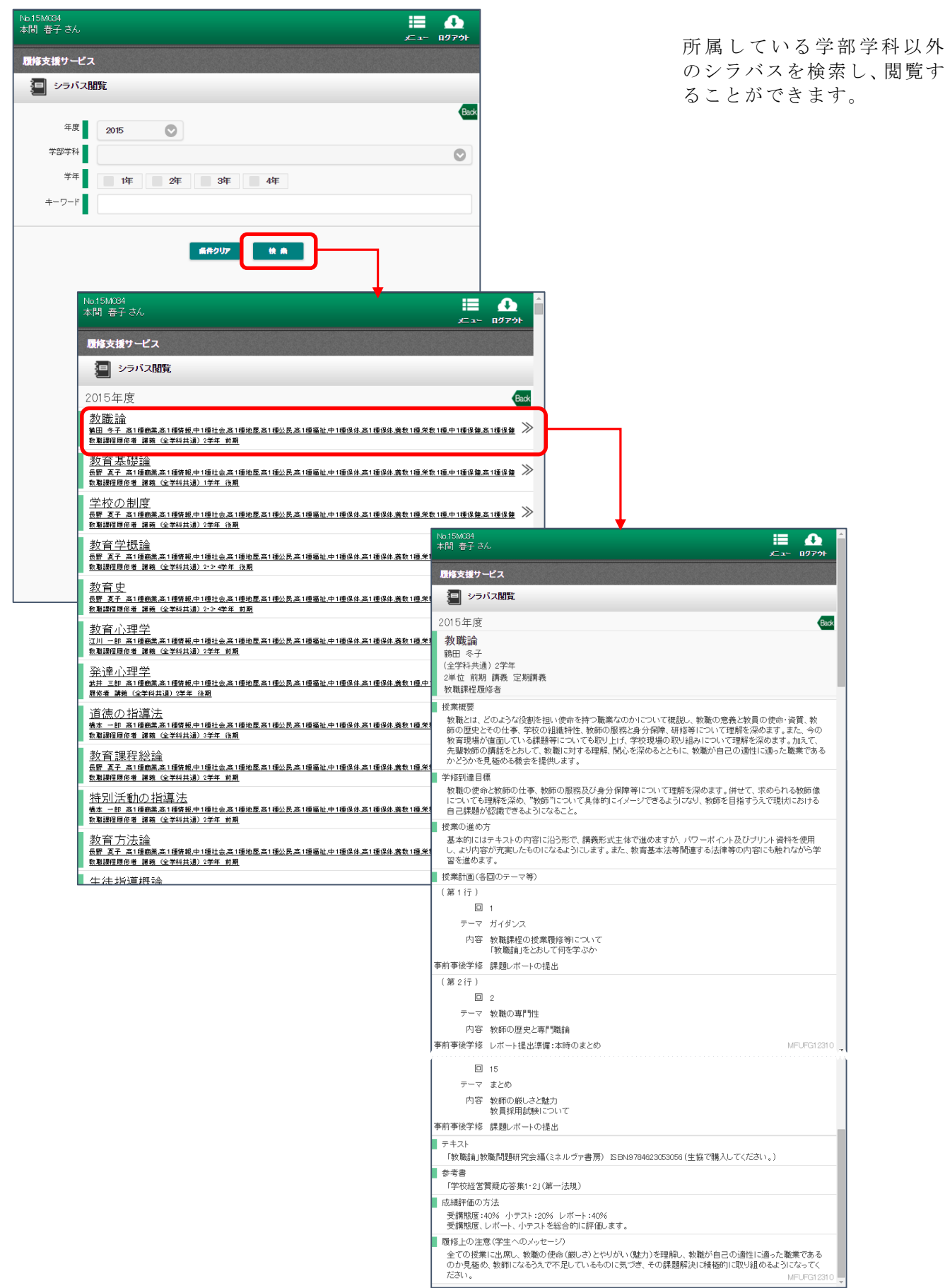

#### 5-4.My時間割

| 間 春子 さん                                         |                           |                               |         | التانية التانية التانية (1970)<br>التانية (1970) |             |
|-------------------------------------------------|---------------------------|-------------------------------|---------|--------------------------------------------------|-------------|
| 修支援サー                                           | ピス                        |                               |         |                                                  |             |
| 🛗 My 🕏                                          | 靜制                        |                               |         |                                                  |             |
|                                                 |                           |                               |         | Back                                             |             |
|                                                 |                           |                               |         | ⇒ シラバス + 表示設定                                    |             |
|                                                 |                           |                               | 月       | 8                                                |             |
| 8                                               |                           |                               | 2015年8) | FI Next                                          |             |
| 8                                               | 月<br>27                   | 火 28                          | 29      |                                                  |             |
|                                                 |                           | 2.0                           | 2.0     |                                                  |             |
|                                                 | 2                         | 4                             | 5       | 6 7 8                                            |             |
| <sup>*</sup> 23:59<br>1 <del>//</del> ≥++−14/ € | 00:00~23:59<br>の基礎ゼミナール(近 | 000 <sup>~2359</sup>          |         |                                                  |             |
| 1 金子                                            | 崎) 321 金子                 | 19江原                          |         | No.15M084                                        | := <b>^</b> |
|                                                 |                           | <ul> <li>①医療事務講座I5</li> </ul> |         | 本間 春子さん                                          | メニュー ログアウト  |
|                                                 |                           | 00.00 ~ 23.59                 |         |                                                  |             |
|                                                 |                           | ②基礎ゼミナール(浜<br>崎) 321 金子       |         | ■ ()基礎セミナール(浜崎) 321 金士                           | Be          |
|                                                 | 10                        | 11                            | 12      | 8/03 (月) 2限 ◆変更あり                                |             |
|                                                 |                           |                               |         |                                                  |             |
|                                                 | 17                        | 18                            | 19      | ■ お知らせ                                           | 未読5件        |
|                                                 |                           |                               |         |                                                  | A7 1/1/87   |
|                                                 | 24                        | 25                            | 26      | 2015970(k)=7k                                    | 金子 次郎       |
|                                                 | 91                        | 1                             | 0       | 2015/07/25 (±)テストお知らせ1タイトル                       | 金子次郎        |
|                                                 | 01                        |                               | 2       | ✓ 2015/08/01 (土) テスト課題2のタイトル                     | 金子 次郎       |
|                                                 |                           |                               |         | ── 2015/09/22 (火) 課題0922 2                       | 金子 次郎       |
|                                                 |                           |                               |         | <ul> <li>クリッカー</li> </ul>                        | 受付中0件       |
|                                                 |                           |                               |         | Renaduut Hallty                                  |             |
|                                                 |                           |                               |         | 実行中のソリシルーはありません。                                 |             |
|                                                 |                           |                               |         | ■ 課題                                             | 未提出1件       |
|                                                 |                           |                               |         | 2015/09/22(火)課題09222(未提出)                        | 金子 次郎       |
|                                                 |                           |                               |         | ■ アンケート                                          | 未回答0件       |
|                                                 |                           |                               |         | 未回答のアンケートはありません。                                 |             |
|                                                 |                           |                               |         |                                                  |             |
|                                                 |                           |                               |         | ■ ±×                                             |             |
|                                                 |                           |                               |         | 該当するデータは、ありません。                                  |             |
|                                                 |                           |                               |         |                                                  |             |
|                                                 |                           |                               |         | スケジュール一覧                                         |             |
|                                                 |                           |                               |         | 全スケジュールの内容                                       |             |
|                                                 |                           |                               |         |                                                  |             |
|                                                 |                           |                               |         |                                                  |             |
|                                                 |                           |                               |         |                                                  |             |
|                                                 |                           |                               |         |                                                  |             |
|                                                 |                           |                               |         |                                                  | MFUEG1310   |

履修している講義のスケジ ュールを見ることができま す。休講、教室変更、補講の 情報も表示されます。 1つの講義を選択すると、そ の日の講義の詳細画面(前 述)が表示されます。

#### 5-5.休講·教室変更·補講

| 1615M884<br>本間 春子 さん                       | ♪<br>ログアウト |
|--------------------------------------------|------------|
| 原修支援りてス                                    |            |
| ★ 休請·教室変更·補講                               |            |
|                                            | Back       |
| 月間週間 休請 教室发史 袖 講 集中講義                      |            |
| Pre 2015年08月                               | Next       |
| (1) 2015年08月02日(日)1限 321<br>の基礎ゼミナール(浜崎)金子 | 必修         |
| 2015年08月08日(月)2根 321<br>の基礎だ3ナール(近崎)金子     | 必修         |
| 2015年08月04日(火) 1限 321<br>の無礎ゼミナール(近路) ⊕    | 必修         |
|                                            |            |
|                                            |            |
|                                            |            |
|                                            |            |
|                                            |            |
|                                            |            |
|                                            |            |
|                                            |            |
|                                            |            |
|                                            |            |
|                                            |            |
|                                            |            |
|                                            |            |
| M                                          | FUFG1 3200 |

休講、教室変更、補講の情報 を一覧表示します。

#### 5-6.出席状況

| No.15M034<br>本間 春子 さん                                                                                                    | ₩ <b>Δ</b> <sup>Δ</sup><br><i>x</i> =1- 107791                                                                                                    | 計                |
|----------------------------------------------------------------------------------------------------|----------------------------------------------------------------------------------------------------|------------------|
| 履修支援サービス                                                                                                    |                                                                                                    | l                |
| ✔ 出席状況                                                                                                    |                                                                                                    |                  |
| 2015年度                                                                                                    | No.1506034<br>本間 春子さん                                                                                                    |                  |
| 前期                                                                                                    | 月 後 其 原始支援サービス                                                                                                    |                  |
| ①基礎簿記(初級)(吉澤)                                                                                                    | ✔ 出席状況                                                                                                    |                  |
| ①Word上級(内川2)<br>**   *4                                                                                                    | 2015年度<br><u>前期</u> 後期                                                                                                    | Back             |
| ①Excel初級(駒村)<br>倉本  火1                                                                                                    | ①基礎簿記(初級)(吉澤)<br><sup>世國</sup> (火3本3                                                                                                    | 11/11 □ ≫        |
| ⑤経営の基礎(経)<br><sup>相馬」本4</sup>                                                                                                    | ①Word上級(内川2)<br>*#1**                                                                                                    | Ø/S<br>5/5回 <>>> |
| <ul> <li>⑤マーケティングの基礎(経)<br/>〒1,月2</li> <li>③医療事務講座 I<br/>II届124+3</li> <li>③医療事務演習 I<br/>II届124+3</li> <li>③ブライダル入門<br/>毎川1+33</li> <li>④心理学<br/>38日122</li> <li>③ ①更示glish I(経)(松原(浩))<br/>※1月3</li> <li>⑦基礎ゼミナール(○○)</li> </ul> | 第1回     2015/04/06 (水)     出席       第2回     2015/04/15 (水)     出席       第3回     2015/04/25 (水)     出席       第4回     2015/04/25 (水)     出席       第6回     2015/06/25 (水)     出席       第6回     2015/06/20 (木)     出席       第6回     2015/06/20 (木)     第6回       第1回     2015/06/20 (木)     第6回       第1回     2015/06/10 (木)     第6回       第1回     2015/06/10 (木)     第1回       第11回     2015/07/01 (木)     第11回       第13回     2015/07/01 (木)     第13回       第14回     2015/07/01 (木)     第14回       第15回     2015/07/15 (木)     第15回 |                  |
|                                                                                                    | ①Excel初級(駒村)<br>                                                                                                    | 6/6 🗆 ≫          |
| 101                                                                                                    | ⑤経営の基礎(経)<br>18月1本4                                                                                                    | 6/6 🛛 ≫          |
|                                                                                                    | <ul> <li>⑤マーケティングの基礎(経)</li> <li>∓ 1,82</li> </ul>                                                                                                    | 6/6 🛛 ≫          |

構義ごとの出欠状況を表示 します。

#### 5-7.成績状況

| Nb.15MC84<br>本間 春子さん |                                        |                     |               |             |                        |                   |
|----------------------|----------------------------------------|---------------------|---------------|-------------|------------------------|-------------------|
| 履修支援サービス             |                                        |                     |               |             |                        |                   |
| <b>①</b> 成績状況        |                                        |                     |               |             |                        |                   |
| 2014年度後期までの成績・       | 覆修状況                                   |                     | Back          |             |                        |                   |
|                      | 加キュラム 卒業要件                             |                     |               |             |                        |                   |
|                      |                                        | <u>全ての分</u>         | →類を展開する       |             |                        |                   |
| 松商短期大学部              |                                        | 2018 32 Anno        | 101723 412234 |             |                        |                   |
| 基礎知識                 |                                        | 必修 14 居修中单位数        | 修得清單位數        |             |                        |                   |
| 松商ブランド基礎             |                                        | 必修 14 局修中単位数        | 修得清单位数 🚿      |             |                        |                   |
| 専門知識                 |                                        | 必修 履修中単位数           | 修得清単位数        |             |                        |                   |
| 経営·法律                |                                        | 必修 履修中単位数           | 修得清单位数 >>     |             |                        |                   |
| 研究活動                 |                                        | 必修 8 <b>月</b> 修中単位数 | 修得清单位数 ≫      |             |                        |                   |
| 進路支援                 |                                        | 必修 10 易修中単位数        | 修得清単位数 ≫      |             |                        |                   |
| 專门技術                 |                                        | 必修 履修中単位数           | 修得濟単位数        |             |                        |                   |
| 达/家争榜<br>休験型教養       |                                        | 210 月後中単位家          |               |             |                        |                   |
| ブライダル                |                                        | 2010 月他中単位数         | (6得達単位数 ≫     |             |                        |                   |
| 心とこども・福祉             |                                        | 必修 履修中单位数           | 修得注单位数        |             |                        |                   |
|                      | No15M004<br>本間 春子さん<br><b>夏修支援サービス</b> |                     |               |             | <b>Ⅲ</b> 9<br>x= a~ 14 | ♪<br>779►         |
|                      | ▲ 成績状況                                 |                     |               |             |                        |                   |
|                      |                                        |                     |               |             |                        |                   |
|                      | 2014年度 後期 ま (の) (4)                    | ⅰ 復珍(仄)             |               |             |                        | Back              |
|                      |                                        | カリキュラム              | 卒業要件          |             |                        |                   |
|                      |                                        |                     |               | <b>₽</b> 70 | 分類を閉じる                 |                   |
|                      | 松麻短期大学部                                |                     | 1///8 30      | 日本の単位数      | (KARAN MAR             |                   |
|                      | 基礎知識                                   |                     | 以他 14         | 間径中単位数      | 低級事業位数                 | -                 |
|                      | 松侖ブランド基礎                               |                     | 出传 14         | 履修中単位数      | 修得演单位数                 | ~                 |
|                      | 其礎簿記(初級)                               |                     |               |             | 必修                     |                   |
|                      | 2015 前期 2単位 村岡 次郎                      |                     |               |             |                        | 腹修中               |
|                      | Word上級                                 |                     |               |             | 必修                     | 厨修中               |
|                      | 2015 前期 1単位 水谷 桃子                      |                     |               |             |                        | marine 1          |
|                      | Excel初級 *                              |                     |               |             | 必修                     | 履修中               |
|                      | 2015 前期 1単位 着本 冬子<br>English T         |                     |               |             | in state               | 믬                 |
|                      | Linglishii<br>2015 前期 1単位 赤木 次郎        |                     |               |             | 1218                   | 履修中               |
|                      | 専門知識                                   |                     | 必修            | 月後中単位数      | 修得清单位数                 |                   |
|                      | 経営·法律                                  |                     | 出信            | 履修中単位数      | 修得演單位数                 | *                 |
|                      | 経営の基礎                                  |                     |               |             | 選択必修                   |                   |
|                      | 2015 前期 2単位 相馬 桃子                      |                     |               |             |                        | <b>R</b> E18中     |
|                      | マーケティングの基礎<br>2015 前期 2単位 平 五郎         |                     |               |             | 選択必修                   | 履修中               |
|                      | 研究活動                                   |                     | 此信 8          | 履修中单位数      | 修得淒単位数                 |                   |
|                      | 基礎ゼミナール                                |                     | Later 1       |             | 必修                     |                   |
|                      | 2015 前期 2単位 金子 次郎                      |                     |               |             |                        | 腹修中               |
|                      | 進路支援                                   |                     | 必修 10         | 履修中単位数      | 修得清单位数                 | $\otimes$         |
|                      | キャリア・クリエイト I                           |                     |               |             | 必修                     | 厨修中               |
|                      | 2015 前期 2単位 久米 桃子                      |                     |               |             |                        | Terse             |
|                      | キャリア・スタンダード I                          |                     |               |             | 必修                     | 履修中               |
|                      | 2015 前期 1単位                            |                     |               |             |                        |                   |
|                      | 零F 1 1 文 H 1                           |                     | 必修            | 周徑中華位數      |                        | 24                |
|                      | 医療事務                                   |                     | ,£16          | 110年1月21日   | MEUF                   | G14100            |
|                      | 大飛手術講                                  |                     |               |             |                        | The second second |

成績情報を表示します。 分類ごとに、取得単位数等詳 細を確認できます。

### 5-8.課題・レポート提出

| No.15M034<br>転間 春子 さん   | ₩ <b>₩ ₽</b><br><i>x</i> = - 07795 |
|-------------------------|------------------------------------|
| 履修支援サービス                |                                    |
| ▲ 課題·は*小提出              |                                    |
| 題·レポート                  | Back                               |
| ◎基礎ゼミナール(○○)今週のレポート課題   | »                                  |
| 新政: 2013/07/22 提出:(不提出) |                                    |
|                         |                                    |
|                         |                                    |
|                         |                                    |
| No.15M084               | i≡ 0                               |
| 本間 春子さん                 | ↓<br>メニュー ログアウト                    |
| 履修支援サー                  | ۲ <b>ス</b>                         |
| 🔬 課題                    | レホ*-十提出                            |
|                         | 処理年度 2015 管理番号 1231 🗪              |
| 教員                      | 金子 次郎                              |
| 提出期限                    | 2015/07/22                         |
| 課題・レホペート                | 今週のレポート課題                          |
| 教員よりの<br>お知らせ           | 今週の時事問題について1つ取り上げてレポートを提出してください。   |
|                         |                                    |
|                         |                                    |
|                         | <i>"</i>                           |
| 教員への<br>連絡事項            |                                    |
|                         |                                    |
|                         |                                    |
|                         | 6                                  |
| 沃付つ-//                  | 入力文字数 0 /1000                      |
| ALL 2 C LI MA           | ファイルを選択」選択されていません                  |
|                         | 課題・レホートを提出する                       |
|                         |                                    |
|                         |                                    |
|                         |                                    |
|                         |                                    |
|                         |                                    |
|                         | MFUFG21100                         |

課題・レポートを添付ファイ ルとして提出できます。

# 6.大学生活支援サービス

## 6-1.教室利用状況

| No.15M034<br>本間 春子さ |         |                                                     |                           |                                     |                         |    | <b>Ⅲ</b><br>≠==== 1 | 1079F      |
|---------------------|---------|-----------------------------------------------------|---------------------------|-------------------------------------|-------------------------|----|---------------------|------------|
| 履修支援サー              | ピス      |                                                     |                           |                                     |                         |    |                     |            |
| 教室                  | 利用状况    |                                                     |                           |                                     |                         |    |                     |            |
|                     |         |                                                     | 07月22日                    |                                     | 月                       |    |                     |            |
|                     |         |                                                     | 建物 す                      | ×۲ (                                | 9                       |    |                     |            |
|                     |         | 時限                                                  |                           |                                     |                         | 曜日 |                     |            |
| 🕵 集中講義 🕌            | 補課 度 変更 | あり                                                  |                           |                                     |                         |    |                     |            |
|                     | 0       | I                                                   | I                         | Ш                                   |                         | V  | V                   | VII        |
| 121講義室              |         |                                                     |                           |                                     | スホーツ科学人門<br>藤野          |    |                     |            |
| 123講義室              |         |                                                     | の基礎ゼミナー<br>ル (香取)<br>浅沼   |                                     | スポーツ科学入門<br>〈等々力〉<br>富沢 |    |                     |            |
| 124講義室              |         |                                                     | の基礎ゼミナー<br>ル(藤皮)<br>片桐    |                                     | スポーツ科学入門<br>〈犬飼〉<br>白石  |    |                     |            |
| 125講義室              |         | <ul> <li>④金融の基礎</li> <li>(商)</li> <li>片桐</li> </ul> | ②原価計算<br>村岡               | ⑩医療事務講座皿<br>江原                      | ⑩医療事務演習<br>Ⅲ<br>江原      |    |                     |            |
| 126講義室              |         | ⑤経済の基礎<br>(経)<br>久米                                 | の基礎ゼミナー<br>ル(中村(純))<br>武内 |                                     | 野外教育 I<br>高崎            |    |                     |            |
| 127講義室              |         |                                                     |                           |                                     |                         |    |                     |            |
| 128講義室              |         |                                                     | ②基礎ゼミナー<br>ル ()録家)<br>相馬  | 日本事情 I (異文<br>化理解基礎) 他1<br>講義<br>武内 | スポーツ科学入門<br>(江原)<br>高井  |    |                     |            |
| 130講義室              |         |                                                     | の基礎ゼミナー<br>ル(山添)<br>植田    |                                     | スポーツ科学入門<br>(岩間)<br>古谷  |    |                     |            |
| 131講義室              |         |                                                     | ②基礎ゼミナー<br>ル(篠原)<br>岩永    |                                     | スポーツ科学入門<br>(呉)<br>川端   |    |                     |            |
| 132講義室              |         |                                                     | ⑥比較文化<br>岡                |                                     |                         |    |                     |            |
| 138講義室              |         |                                                     | の基礎ゼミナー<br>ル(川島)<br>大滝    |                                     | スポーツ科学入門<br>〈田違〉<br>足立  |    | MFU                 | IFG1 51 00 |

教室の利用状況を、時限別、 曜日別、建物別から確認でき ます。

| No.15M034<br>本間 春子 さん |           |           |           |           |         | je s               | ▲<br>~ ログアウト                     |  |  |  |           |
|-----------------------|-----------|-----------|-----------|-----------|---------|--------------------|----------------------------------|--|--|--|-----------|
| 履修支援サービス              |           |           |           |           |         |                    |                                  |  |  |  |           |
| 教室利用状況                |           |           |           |           |         |                    |                                  |  |  |  |           |
|                       | 07月22日    | -         | 今週        |           |         | No.15<br>本間        | MCG4<br>春子 さん                    |  |  |  | €<br>979⊦ |
|                       | 建物すべて     |           | O         |           |         |                    | 支援サービス                           |  |  |  |           |
| 時限                    |           |           |           |           |         | L L                | 教室利用状况                           |  |  |  |           |
| 🕵 集中講義 捕 補講 🧝 変更あり    |           |           |           |           |         |                    |                                  |  |  |  | Back      |
|                       | 20<br>MON | 21<br>TUE | 22<br>WED | 23<br>THU | ERI ERI | 2<br>利用日付<br>8 数室: | : 20150722<br>1-125 125講義室       |  |  |  |           |
| 121講義室                | 23        | 234       | 4         | 24        |         | 0<br>I             | ③金融の基礎(商)<br>片桐<br>②原価計算         |  |  |  |           |
| 123講義室                |           | 2         | 24        |           |         | <u>II</u><br>III   | 村岡<br>の医療事務講座車<br>江原<br>の医療事務演習車 |  |  |  |           |
| 124講義室                |           | 2         | 24        |           |         | V<br>V<br>V        | 江順                               |  |  |  |           |
| 125講義室                | 1234      | 123       | 1234      | 34        | 12      | VII                |                                  |  |  |  |           |
| 126講義室                | 123       | 23        | 124       | 234       | 123     |                    |                                  |  |  |  |           |
| 127講義室                |           |           |           |           |         |                    |                                  |  |  |  |           |
| 128講義室                |           | 2         | 234       | 145       | 14      |                    |                                  |  |  |  |           |
| 130講義室                | 1         | 24        | 24        | 13        | 1       |                    |                                  |  |  |  |           |
| 131講義室                |           | 2         | 24        |           |         |                    |                                  |  |  |  |           |
|                       |           |           |           |           |         |                    |                                  |  |  |  |           |

#### 7.アンケートに回答する

○「その他の機能」メニューの「授業評価アンケート」を選択してください。

#### 7-1.アンケートの回答画面を表示する

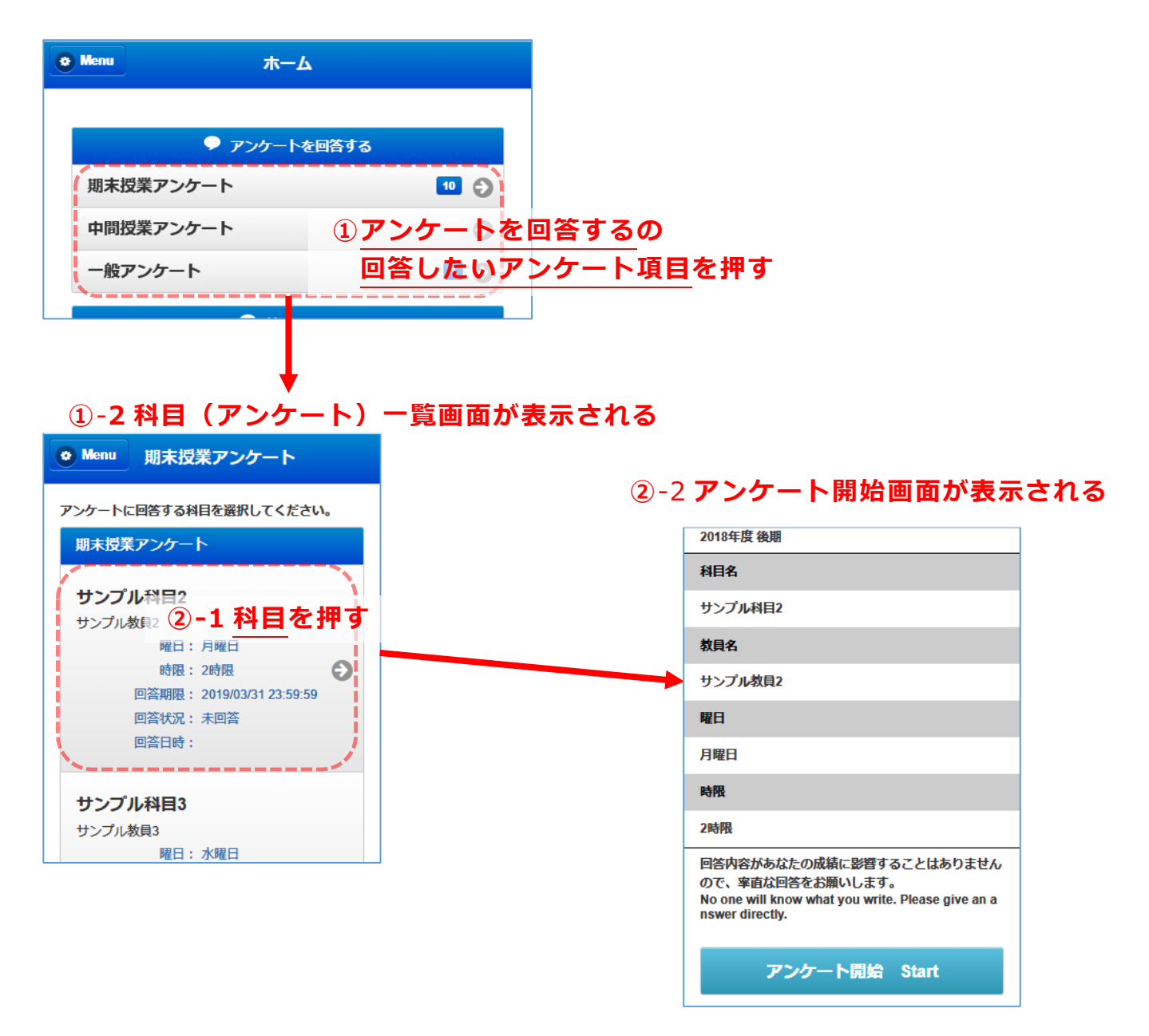

①ホーム画面にある、【アンケートを回答する】の下部にあるアンケート項目を押すと、選択したアンケートの一覧画面が表示されます。

②科目(アンケート)を押すと、アンケート開始画面が表示されます。

7-1-1.アンケートの回答方法

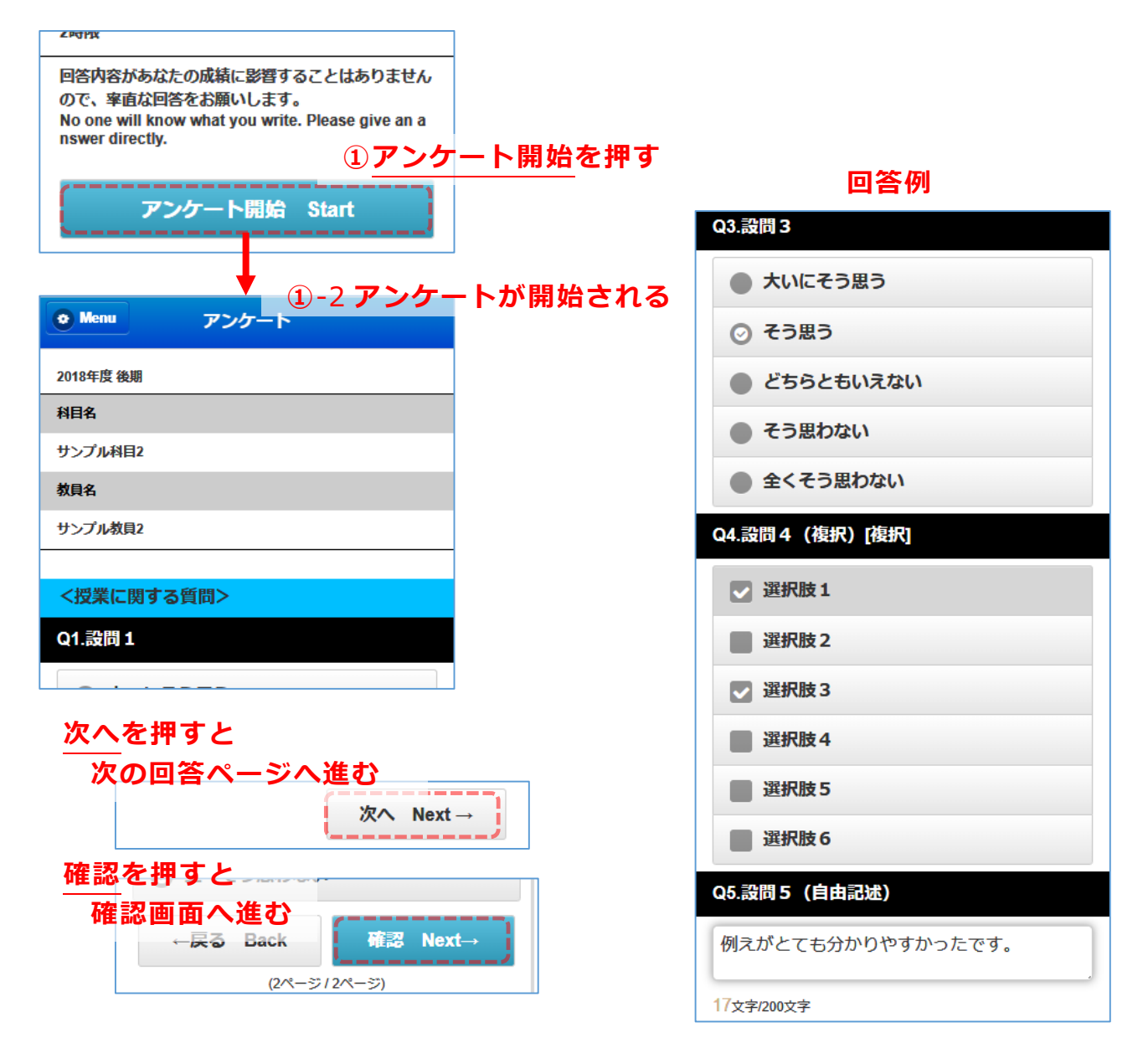

- ①アンケート開始画面の【アンケート開始】ボタンを押すと、アンケートが開始されます。
- ②設問の選択肢を押すとチェックボックスにチェックが入り、回答ができます。記述設問は記述枠内を押 すと入力することができるようになります。
- ③[複択]とついている設問は複数回答が可能です
- ④【次へ】ボタンを押すことで次のページへ進みます
- ⑤最後の回答ページの場合は、【確認】ボタンが表示されます。【確認】ボタンを押すことで回答確認画面 へ進みます。

| Menu 入力内容確認                                                                               |
|-------------------------------------------------------------------------------------------|
| 2018年度後期                                                                                  |
| 科目名                                                                                       |
| サンプル科目2                                                                                   |
| 教員名                                                                                       |
| サンプル教員2                                                                                   |
| 回答を確認し、この内容でよろしければ提出してください。                                                               |
| <授業に関する質問>                                                                                |
| Q1.設問 1                                                                                   |
| 大いにそう思う                                                                                   |
| Q2.設問 2<br>大いにそう思う                                                                        |
|                                                                                           |
|                                                                                           |
| この内容で提出するを押す                                                                              |
| ←戻る Back この内容で提                                                                           |
| 回答を修正したい                                                                                  |
| は<br>場合は戻るを押す                                                                             |
|                                                                                           |
| 😢 提出 確認ダイアログが表示される                                                                        |
|                                                                                           |
| アンケートを提出します。                                                                              |
| Would with this survey?                                                                   |
|                                                                                           |
| はい Yes. いいえ No.                                                                           |
| ↓ 提出完了画面が表示される                                                                            |
| ◆ Menu 完了                                                                                 |
|                                                                                           |
| 2018年度後期                                                                                  |
| 科目名                                                                                       |
| サンプル科目2                                                                                   |
| 教員名                                                                                       |
| サンプル教員2                                                                                   |
| ご回答内容の提出が完了しました。                                                                          |
| Emillioのかとつこさいました。<br>Answer has been submitted.<br>Thank you for your cooperation 戻るを押すと |
| Interference         (アンケート)         管面面に定ろ                                               |
| 授業アンケートへ戻る Home                                                                           |
|                                                                                           |

⑥回答確認画面を確認し、回答内容に問題がなければ【この内容で提出する】ボタンを押します。
 ⑦回答を修正したい場合は、【戻る】ボタンを押すことで前のページに戻ることができます。
 ⑧表示された提出確認ダイアログの【はい】ボタンを押すと提出完了画面が表示されます
 ⑨以上で回答は終わりです。提出完了画面の【戻る】を押すと一覧画面に戻ります
 ※回答画面は不正処理防止のため、ブラウザの【戻る】が無効となっています。

#### 8.結果を見る

集計結果公開期間に結果を見ることができます。

○「その他の機能」メニューの「授業評価アンケート」を選択してください。

#### 8-1.期末授業アンケートの結果を見る

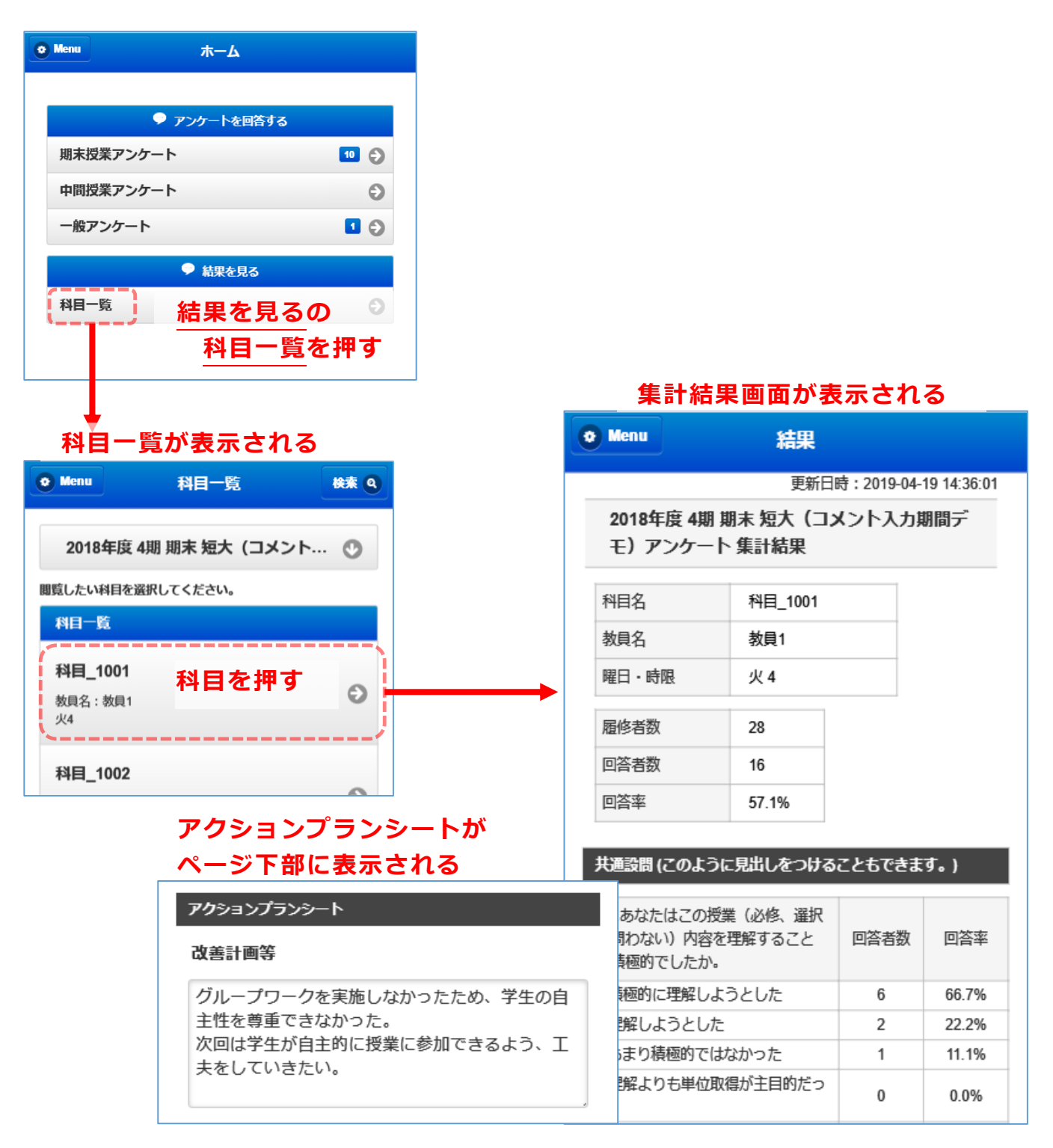

①ホーム画面にある、【結果を見る】の下にある【科目一覧】を押すと、一覧画面が表示されます。
 ②科目を押すと、その科目の集計結果画面が表示されます。
 ※ページ下部にアクションプランシートがあります

#### 8-1-1.科目を検索して絞り込む

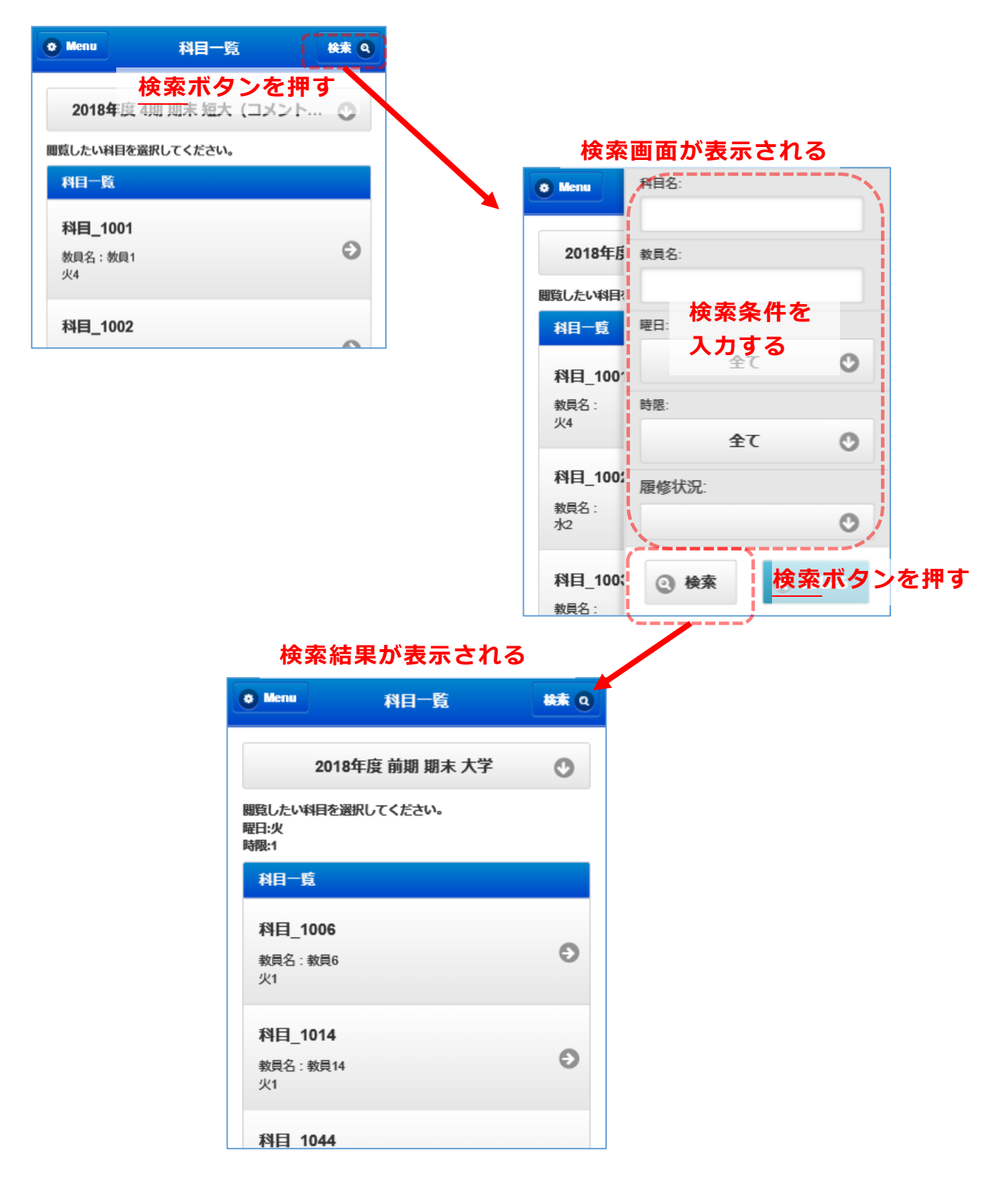

①科目一覧画面の右上にある【検索】を押すと、検索画面が表示されます。
②検索条件を入力して【検索】を押すと、検索結果が表示されます。